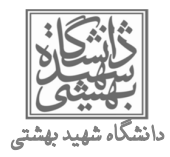

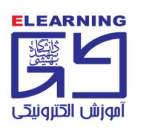

# **راهنمای کاربری سامانه مدیریت یادگیری (Ims)**

| 2                                           | ورود به سامانه <b>Ims:</b>      |
|---------------------------------------------|---------------------------------|
| 2                                           | صفحه اول سایت:                  |
| 3                                           | تقويم:                          |
| 3                                           | اخبار سايت:                     |
| 3                                           | درسهای من:                      |
| 4                                           | بلوک راهبری:                    |
| 4                                           | پيامھا:                         |
| 5                                           | مشاهده دروس:                    |
| 6                                           | تالار اخبار:                    |
| 7                                           | محتوای آموزشی دروس:             |
| اهده فایل فلش در مرور گر موزیلا فایرفاکس:   | رفع خطای فلش پلیر هنگام مش      |
| 9                                           | بارگذاری فایل در صفحه درس:      |
| "تمرين و پروژه"                             | ارزیابی دانشجویان از طریق تعریف |
| يان:                                        | مشاهده فایلهای پاسخ دانشجو      |
| 11                                          | نمره دهی به دانشجویان:          |
| "آزمون آنلاین"                              | ارزیابی دانشجویان از طریق تعریف |
| 13                                          | تعريف مشخصات اوليه آزمون        |
| به همراه کلید سوالات: به همراه کلید سوالات: | تعريف صورت سوالهاي آزمون        |
| 15                                          | تعريف سوال چندگزينهاي           |
| بيقى): 16                                   | تعريف سوال جور كردني (تط        |
| به آزمون:                                   | وارد كردن سوالات تعريف شده      |
| 18                                          | پیش نمایش آزمون:                |
| 18                                          | نتايج آزمون:                    |
| 19                                          | مشاهده نتايج آزمون:             |
| 20                                          | دانلود نتايج آزمون:             |
| 21                                          | صندوق پيامھا:                   |
| 21                                          | پیامهای دریافتی و پاسخ به آن:   |
| 22                                          | ارسال پیام جدید:                |

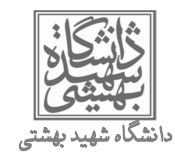

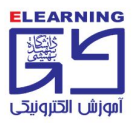

### ورود به سامانه Ims:

جهت ورود به سامانه مدیریت یادگیری Ims.sbu.ac.ir، به سایت Ims.sbu.ac.ir مراجعه و از بالا گوشه سمت چپ صفحه، روی لینک

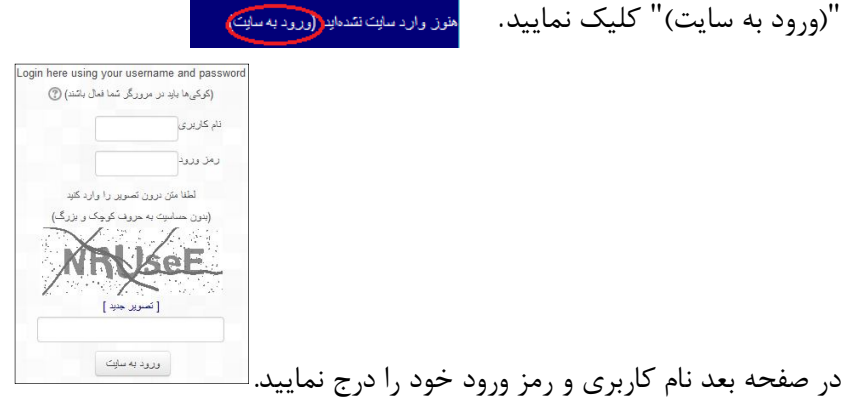

در تایپ رمز عبور به حروف بزرگ و کوچک دقت نمایید. متن تصویر به حروف بزرگ و کوچک حساس نیست. **صفحه اول سایت:** 

در صورت صحت نام کاربری و رمز عبور، به صفحه اول سامانه ارجاع داده می شوید:

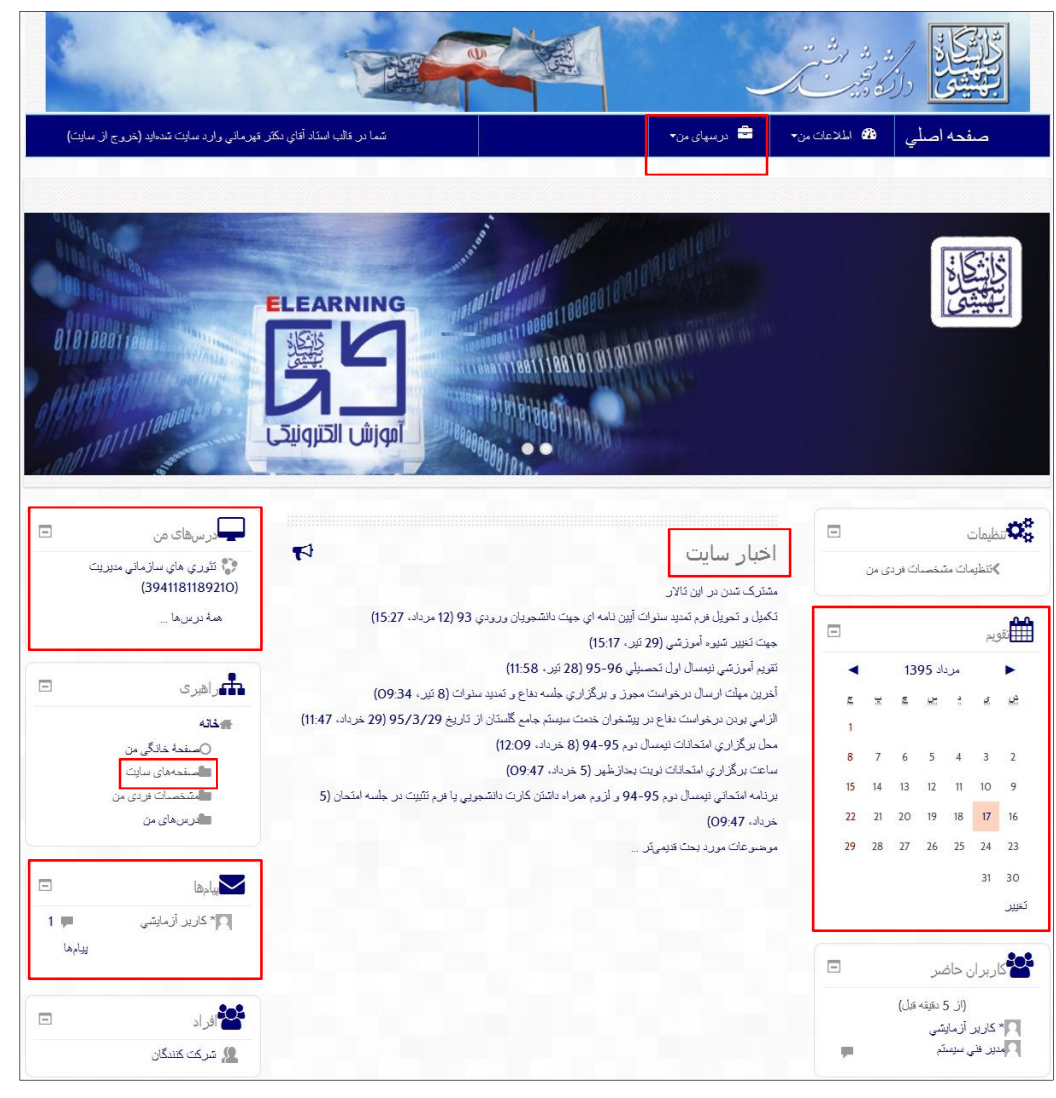

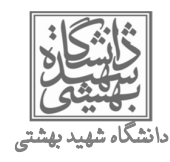

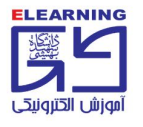

#### پنلهای کاربری:

- تقويم
- اخبار سایت
- درسهای من
- · بلوک راهبری، "صفحههای سایت"، "دریافت نرم افزار"
  - پيامھا

#### تقويم:

کلیه تاریخهای مهم مانند زمان برگزاری کلاسها، آخرین مهلت تحویل تمارین در تقویم نمایش داده میشود. به محض تعریف لینک کلاس توسط مسئول مربوطه، در یک تاریخ خاص، تاریخ مذکور در تقویم نارنجی رنگ میشود. با کلیک برروی نام کلاس وارد محیط آنلاین خواهید شد. مراحل استفاده از کلاس آنلاین در راهنمای کاربری کلاس آنلاین به تفصیل توضیح داده شده است.

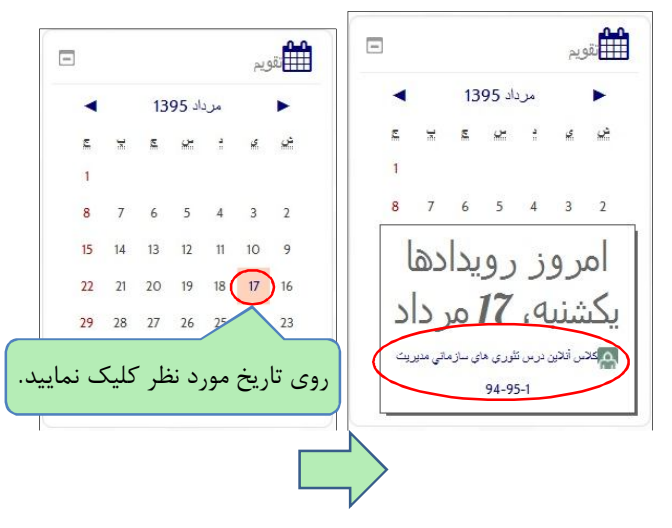

#### اخبار سایت:

کلیه اخبار دورههای آموزش الکترونیکی از قبیل اطلاعیههای آموزشی، تقویم آموزشی و برنامه کلاسی در این محل اعلام میگردد.

### درسهای من:

در بلوک درسهای من، درس مورد نظر نشان داده میشود. با کلیک برروی آن، مطالب درسی قابل نمایش است.

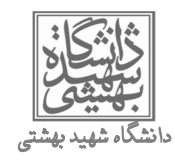

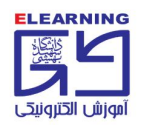

## بلوک راهبری:

در سمت چپ صفحه اول سایت، در بلوک راهبری، با کلیک برروی "صفحههای سایت"، پوشه "<mark>دریافت نرم افزار</mark>" قابل مشاهده است که در آن نرم افزارهای مورد نیاز سایت Ims و کلاس آنلاین در اختیار کاربران قرار داده شده است.

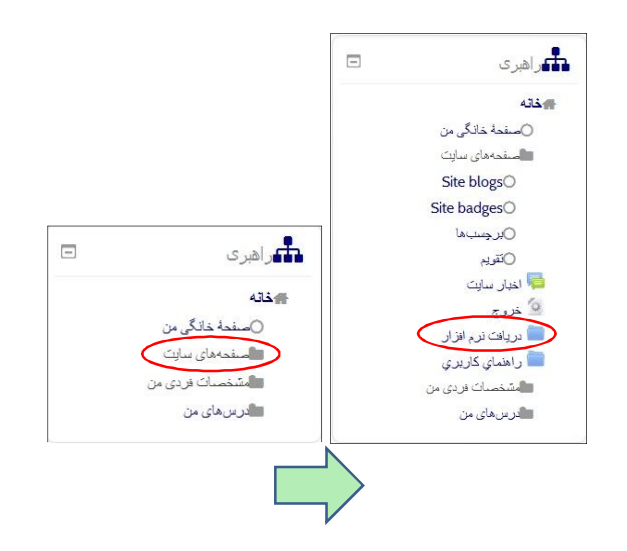

#### ییامها:

در سمت چپ صفحه، بخش پیامها، یادآوری پیامهایی که از فردی دریافت نمودهاید را مشاهده مینمایید. طریقه مشاهده و پاسخگویی به پیام در ا<mark>سلاید 21</mark> به تفصیل توضیح داده شده است.

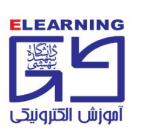

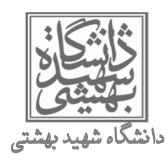

## مشاهده دروس:

برای مشاهده دروس کافیست در بخش "درسهای من" روی نام درس کلیک نمایید.

| بدر سهای من                                 |
|---------------------------------------------|
| ټئوري هاي سازمانی مدیریت<br>(3941181189210) |
| ھمۂ درسھا                                   |
|                                             |

بدین ترتیب پنجرهای باز خواهد شد که محتوای آموزشی درس به تفکیک 16 جلسه در آن موجود می باشد

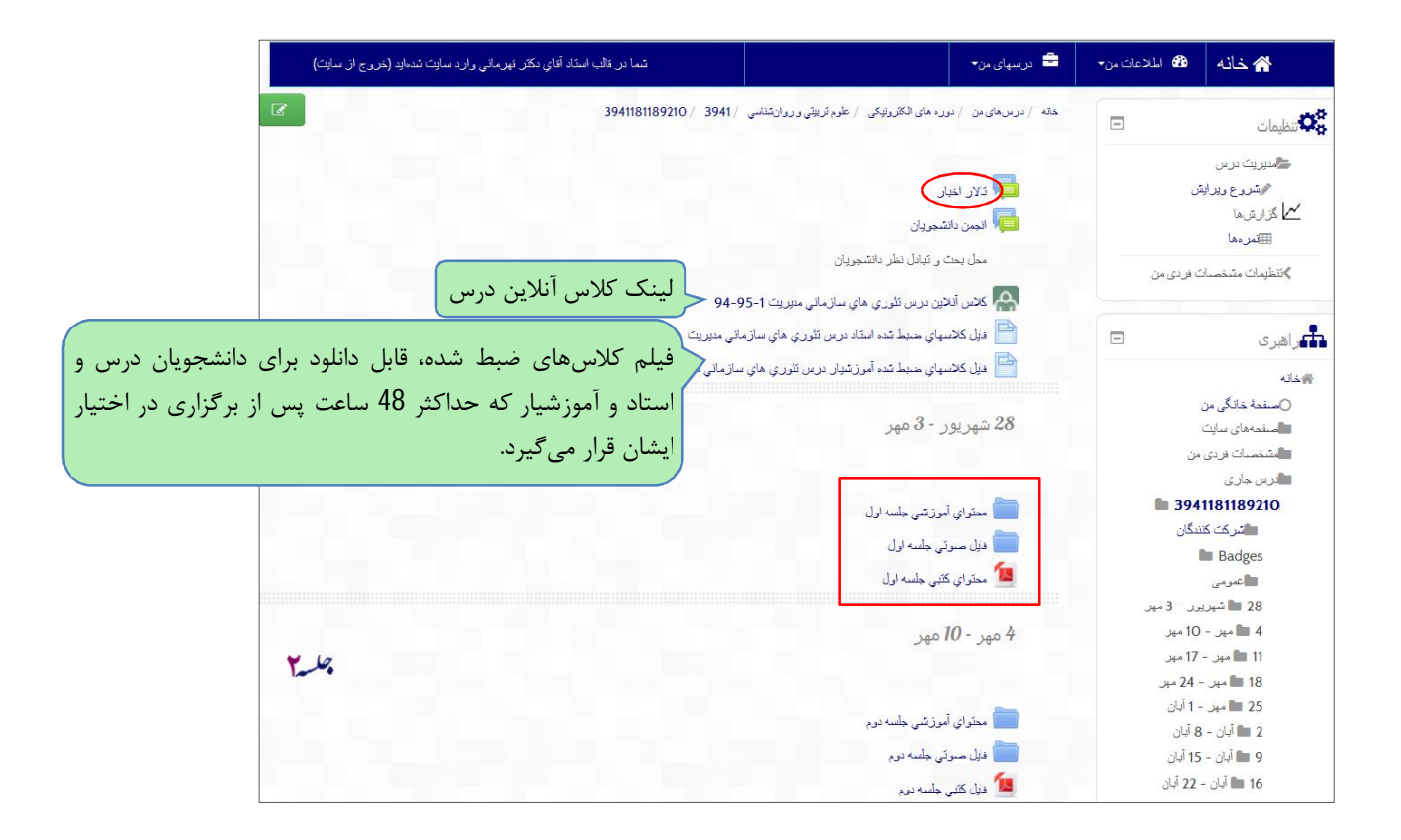

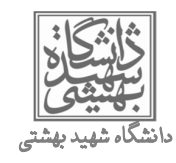

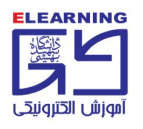

### تالار اخبار:

در هر درس "تالار اخبار" وجود دارد و در آن اخبار مربوط به درس مانند نحوه ارائه پروژه، آخرین مهلت تحویل تمرین و پروژه توسط استاد، آموزشیار ویا پشتیبان فنی اعلام می *گ*ردد.

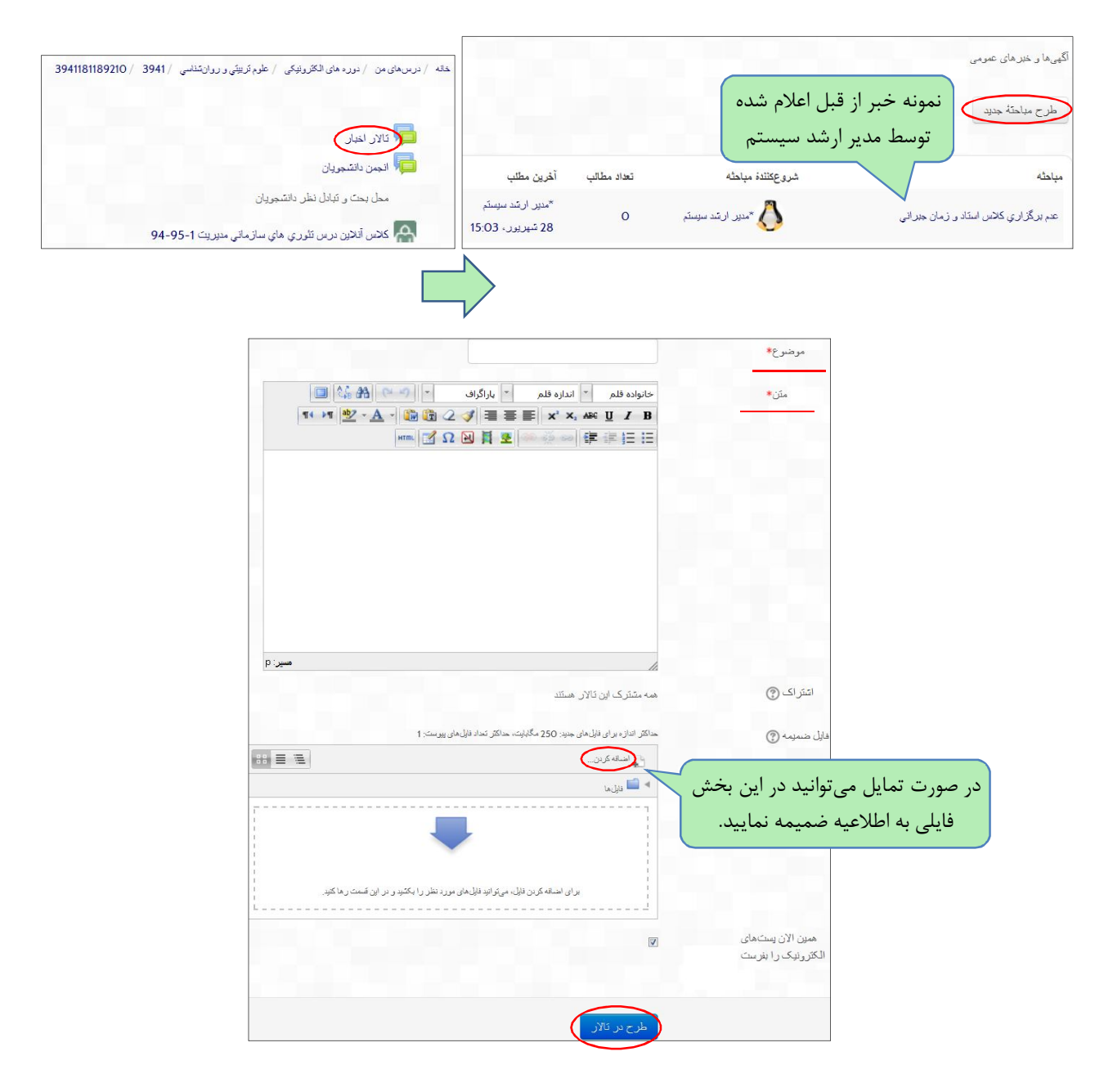

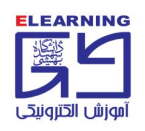

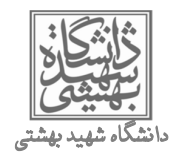

### محتوای آموزشی دروس:

محتوای دروس بنا به تشخیص دانشکده به یکی از دو صورت زیر تدوین شده و در سامانه lms قرار می گیرد.

نوع 1: فایل های متنی ، فایل های فلش (swf) و فایل های صوتی نوع 2: فایل های متنی درصورتی که محتوای نوع اول تولید شود، موارد زیر در درس قابل مشاهده است. 28 شهریور - 3 مهر است اول است محتوای آموزشی جلسه اول است اول حین است اول است اول مینی جلسه اول است محتوای کتبی جلسه اول است اول مینی جلسه اول

در صورت تولید محتوای درس از نوع دوم، تنها "فایل متنی" جلسات در اختیار کاربران قرار می گیرد.

توجه فرمایید متن هر درس در قالب فایل PDF در اختیار کاربران قرار می گیرد. برای استفاده از فایلهای PDF از برنامه Adobe Reader می توان استفاده نمود.

فایلهای فلش درس

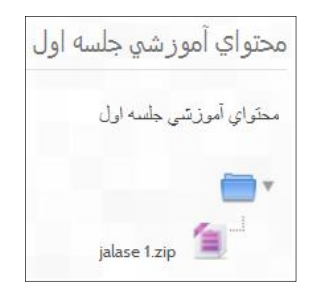

فایل فشرده را دانلود و پس از خارج کردن از حالت فشرده، فایل index.html را باز نمایید. درصورت عدم وجود این فایل در پوشه، index.swf فایل اصلی است که میبایست باز شود.

جهت مشاهده فایل با پسوند swf، نصب نرم افزار فلش ضرورت دارد. در عین حال در صورت عدم نصب این برنامه برروی سیستم، میتوانید فایل index.swf را با یک مرورگر مشاهده نمایید.

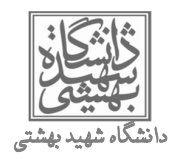

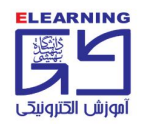

برای اینکار بعد از راست کلیک برروی فایل index.swf، گزینه open یا open with را انتخاب نموده و از لیست برنامههای موجود کامپیوتر ، یک مرورگر را انتخاب نمایید. به عنوان مثال در تصویر زیر مرورگر اینترنت اکسپلرر انتخاب شده است.

| content.swf          | Open with                                                                                                    |
|----------------------|----------------------------------------------------------------------------------------------------|
| index.swf<br>pdf.swf | Choose the program you want to use to open this file:<br>File: index.swf                                                                                                    |
| temp.swf             | Recommended Programs                                                                                                    |
|                      | Microsoft Corporation                                                                                                    |
|                      | Other Programs                                                                                                    |
|                      |                                                                                                    |
|                      |                                                                                                    |
|                      | I Always use the selected program to open this kind of file Browse.                                                                                                    |
|                      | Always use the selected program to open this kind of file  Browse.  If the program you want is not in the list or on your computer, you can look for the appropriate program on I  Web. |

رفع خطای فلش پلیر هنگام مشاهده فایل فلش در مرورگر موزیلا فایرفاکس:

در صورتی که در مشاهده فایل فلش دروس توسط فایرفاکس با پیغام زیر مواجه شدید، طبق تصویر، مراحل را دنبال نمایید.

| file:///C:/Users201/1/index.swf × +                                                                                                    |               |                 |          |         |   |     |   | ×                                     |
|----------------------------------------------------------------------------------------------------|---------------|-----------------|----------|---------|---|-----|---|---------------------------------------|
| < 👌 🔿   file:///C:/Users/m.merati/Downloads/jalase 1                                                                                                    | ./1/index.swf | C Q Se          | earch    | ☆ 自     |   | + 🏦 | ø | =                                     |
| Firefox has prevented the outdated plugin "Adobe<br>Firefox has prevented the outdated plugin "Adobe<br>Firefox has prevented the outdated plugin "Adobe<br>Firefox has prevented the outdated plugin "Adobe<br>Joownloads/jalase%201/1/indexswf. Update now<br>Allow Now Allow and Remember<br>2 | /1/index.swf  | eck for updates | updated. | <u></u> | D | • • | 9 | N N N N N N N N N N N N N N N N N N N |
|                                                                                                    |               |                 |          |         |   |     |   |                                       |

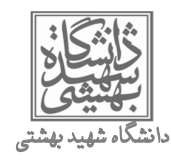

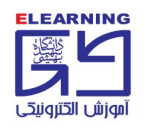

## بارگذاری فایل در صفحه درس:

در صفحه درس میتوان یک "فایل" و یا یک "پوشه" شامل چند فایل، با فرمت دلخواه بارگذاری نمود. روی دکمه سبزرنگ "شروع ویرایش" در بالای صفحه درس گوشه سمت چپ کلیک نمایید.

| درس های من / دوره های الگترونیکی / علوم تریینی و روانشنشی / 3941 / 3941181189210 |
|----------------------------------------------------------------------------------|
|                                                                                  |
| 📕 ۷ قالار اخبار                                                                  |
| الجمن دانشجویان                                                                  |
| محل بحت و تبادل نظر دانشجویان                                                    |
| 🗛 كلاس أنلاين درس تلوري هاي سازماني مديريت 1-95-94                               |
| ا الل كلاسهاي خليط شده استاد درس تئوري هاي سازماني مديريت                        |
| ایل کلاسهای خنبط شده آموز شیار در بن تئوری های سازمانی مدیریت 📔                  |
| wo 3 - wo w 28                                                                   |

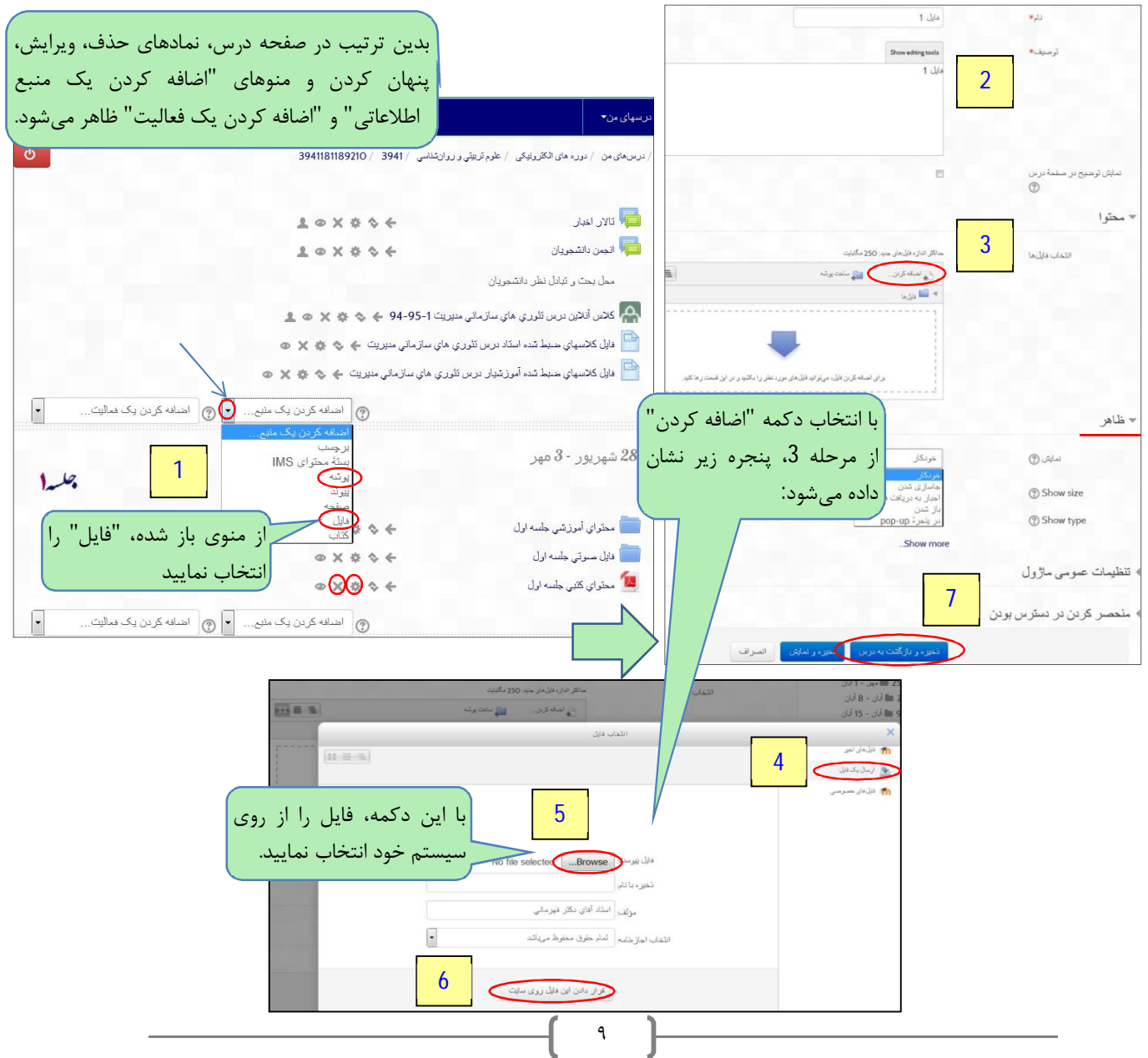

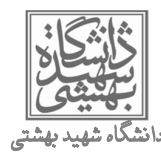

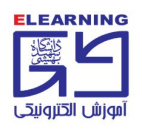

## ارزیابی دانشجویان از طریق تعریف ''تمرین و پروژه''

در هر درس می توان بنابه تشخیص استاد تمرین، پروژه و تحقیقی تعریف نمود تا دانشجویان پاسخ خود را در سایت بارگذاری نمایند. این امکان وجود دارد پس از اتمام مهلت تعیین شده، کلیه فایلهای دانشجویان به صورت یکجا دریافت و جهت نمره دهی مورد بررسی قرار گیرند. محل موردنظر جهت ارسال تمرین توسط دانشجو را به طریق زیر تعریف نمایید: ابتدا دکمه سبزرنگ "شروع ویرایش" از گوشه بالای صفحه درس را انتخاب نمایید.

|                               | قالب یک فایل متنی د                         | ر صفحه درس به روشی که در ب                                     | بالا ذکر شد،                                |
|-------------------------------|---------------------------------------------|----------------------------------------------------------------|---------------------------------------------|
|                               | بارگذاری نمایید.                            |                                                                |                                             |
| ر مىلىمە درىن<br>(2)          |                                             | درىسهاى من▼                                                    | شما در کالب اسدًاد آفای دکتر فهرمانی رارد س |
| ل دسکرسی از                   | الا مرداد ، 1395 م 10 م ال الا مارسازى 19   | / درس های من / دوره های الکترونیکی / علوم ترییتی و روان مُناسی | 3941181189210 / 3941 /                      |
| مهلت تحويل                    | مرداد ، 1395 ، 23 ، 26                      |                                                                |                                             |
| حويل با تأخير                 | خلر •                                       | 📮 ئالار اخبار                                                  | 1 • × • • +                                 |
|                               | 🚺 ساعت پایان مهلت تحویل تمرین               | انجمن دانشجویان                                                | 1 • X • 4 +                                 |
| فته چند فایل                  | در این بخش تنظیم میگردد.                    | محل بحت و تبادل نظر دانشجریان                                  |                                             |
| حداکثر اندازه                 | ب شبابلا 50                                 | كلاس أنلاين درس تئوري هاي سازماني مديريت 1-5                   | <b>⊥</b> ⊙ X ↔ ↔ € 94-9                     |
| از ، حذف (؟)                  |                                             | ايل كلاسهاي حديط شده استاد درس تلوري هاي ساز.<br>م             | مانی مدیریت 🔶 🗞 🗙 👁                         |
| فایل های قابل                 | • 3                                         | 🚞 فايل كلاسهاي حنيط تنده أموز تنيار درس تئوري هاي              | سازمانی مدیریت 🔶 💠 🛠 👁                      |
| تحريل ٢                       |                                             |                                                                | اضافه کردن یک منبع • 🕤 اضافه 🕥 اضافه        |
| ياددائنت (٢)                  | خبر •                                       | 28 شهريور - 3 مهر                                              | nnect                                       |
| ح تا تاریخ در<br>ار گرفتن (?) | خبر •                                       |                                                                | آزمون<br>ایز از خ                           |
| الکترونیک به<br>اساند (؟)     | خير                                         | diada ar i da 🗂                                                | انتخاب<br>بازخون                            |
| دشحويل جيت                    | بله 💌                                       | ا مصوبي مورندي جسه ون<br>ا فابل ميو تي جلسه او ل               | بانک اه پر ۲ کې د بانک اه بینه اس           |
| نسجيح» (?)                    |                                             | 💆 محتوای کانبی جلسه اول                                        | تالار گ<br>نگلیف                            |
| ومی مارول                     |                                             |                                                                | اضافه کردن یک ملبعی 🔽 🔊                     |
| ن در دسترس بودن               |                                             |                                                                |                                             |
|                               |                                             | 4 مهر - 10 مهر                                                 | مع<br>جت متنا<br>ف م از ز                   |
|                               | نغیر، و بازگشت به درمن نخیر، و نمایش الصراف |                                                                | وازدام                                      |

به عنوان مثال میتوانید نام لینک تحویل فایل توسط دانشجو را به صورتهای زیر تعریف نمایید.

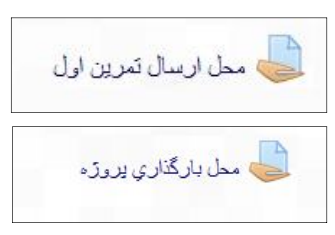

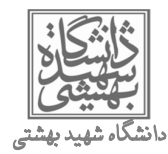

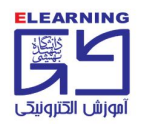

## مشاهده فایلهای پاسخ دانشجویان:

پس از اتمام مهلت تحویل تمرین، در صفحه درس روی محل تمرین کلیک کرده و مراحل زیر را طی نمایید:

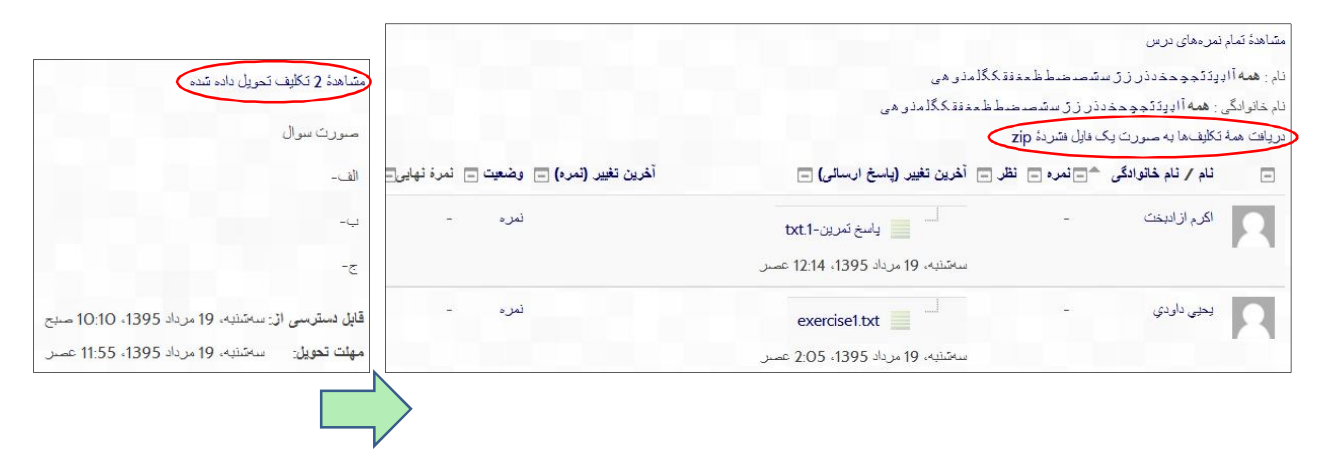

#### نمره دهی به دانشجویان:

در صورت تمایل میتوانید به روش زیر به تمرین هر دانشجو نمره دهید. برای اینکار عبارت "نمره" را از روبروی نام دانشجو انتخاب نمایید:

|                                         |                                   | برەھاي درس                                     | متساهدة تمام نم             |
|-----------------------------------------|-----------------------------------|------------------------------------------------|-----------------------------|
|                                         | .مذي هي                           | دَنَجوِحدَدَن زَرَ سَسَصَحْطُطْعَعْفَةَ كَكَّا | لم: ه <mark>مه آاډ</mark> ی |
|                                         | مدفق کگلمذن هی                    | همەآادىتتجچىخدەر زر سشمىخىطىخ                  | بام خانوادگي :              |
|                                         |                                   | کلیفها به صورت یک فایل فشردهٔ zip              | ريانت همهٔ ت                |
| آخرین تغییر (نمرہ) 🖃 وضعیت 🖃 نمرہ نہایں | ا أخرين تغيير (پاسخ ارسالی) 🖃     | نام / نام خانوادگی 🐂 نمرہ 📄 نظر 🚍              |                             |
| فتره -                                  | ل. ياسخ تمرين-txt1                | اكرم ازادبخت -                                 |                             |
|                                         | سەشلىه، 19 مرداد 1395، 12:14 عصىن |                                                | P                           |
| می توانید با کلیک برروی فایل یک دانشجو، | evercise1 tyt                     | يحيى داودي -                                   |                             |
| پاسخ ایشان را دانلود نمایید.            | سەشىنيە، 19 مرداد 1395، 2:05 عصىر |                                                |                             |
|                                         |                                   | اظهار نظر؛ اکرم ازادبخت                        |                             |
|                                         | اگر م از ادیک                     |                                                |                             |
| ر (11 ساعت 40 دقیته زردتر)              | سەتىنبە، 19 مرداد 1395، 12:14 عسى | P.4                                            |                             |
|                                         |                                   | ᠵ پاسخ ار سالي                                 |                             |
|                                         |                                   |                                                |                             |
|                                         | تبدیل مجدد به پیش نویس            |                                                |                             |
|                                         | السمين (txt.1- ياسخ تمرين-1       |                                                |                             |
|                                         |                                   | 1                                              |                             |
|                                         |                                   | ◄ تمر هما                                      |                             |
|                                         | بدون نمره ▼<br>(48) 000 •         | تمر»:                                          |                             |
|                                         | 100 / 17<br>100 / 16              | ئەر ؛ فعلى در دفئر ئەر »:                      |                             |
|                                         | 100 / 15<br>100 / 14<br>100 / 13  | ◄ ياز خور د                                    |                             |
|                                         | 100 / 12<br>100 / 11              |                                                |                             |
| اليتن بعدى ادامه الصراف                 | 100 / 10 فخيره و نم<br>9 / 100    |                                                |                             |
|                                         | 100 / 8<br>100 / 7                |                                                |                             |
|                                         | 100 / 6<br>100 / 5                |                                                |                             |
|                                         | 100 / 4<br>100 / 3                |                                                |                             |
|                                         | 100 / 2<br>= 100 / 1              |                                                |                             |
|                                         | 0 / 100<br>بدون نمزه              |                                                |                             |
|                                         | 1                                 |                                                |                             |
|                                         | _ <b>「</b> ヽヽ <b>〕</b>            |                                                |                             |

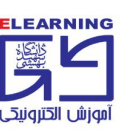

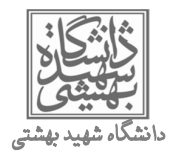

ارزیابی دانشجویان از طریق تعریف ''آزمون آنلاین''

از قابلیتهای دیگر سایت دورههای مجازی این است که میتوانید در طول ترم آزمونهای آنلاینی در سایت تعریف نمایید تا دانشجویان در بازه زمانی تعیین شده در آن شرکت کرده و نمره کسب شده خود به همراه پاسخهای صحیح را مشاهده نمایند. گزارش فعالیت دانشجویان در آزمونها قابل دریافت خواهد بود. این آزمونها میتواند به صورتهای تشریحی، چندگزینهای یا تطبیقی باشد. جهت ایجاد آزمون آنلاین از مطالب فصل مورد نظر، در جلسه مربوطه اقدامات زیر را انجام دهید:

ابتدا روی دکمه "شروع ویرایش" از بالا گوشه سمت چپ صفحه درس کلیک نمایید. از منوی "اضافه کردن یک فعالیت"، آزمون را انتخاب نمایید.

|   | شما در کالب استاد آقای دکش قهرمانی رارد سایت شدهاید (خروج از سایت) | درسهای من▼                                                                                         |
|---|--------------------------------------------------------------------|----------------------------------------------------------------------------------------------------|
| Q | 3941181189210 / 3941 /                                             | / درس،مای من / دوره های الکثرونیکی / علوم تربیتی و روانشناسی                                       |
|   | <u> </u>                                                           | 📮 ئالار اغبار                                                                                      |
|   | 1 • X \$ \$ <del>\$</del>                                          | 📢 انجمن دانشجویان<br>محل بحث و تبادل نظر دانشجویان                                                 |
|   | <u> ● × 本 令 ← 94-5</u><br>● × 本 令 <del>←</del> 94-5                | کلاس آنلاین درس تئوری های سازمانی مدیریت 1-95 💽<br>ابل کلاسهای حنط شده استاد در س تئو ری های ساز م |
|   | سازمانی مدیرینه ← پ پ پ پ پ                                        | المان کلاسهای حدیط تنده آموز شیار در س تئوری های ا                                                 |
| - | اضافه کردن یک منبع • ۞ اضافه کردن یک فعالیت                        |                                                                                                    |
|   | Adobe Connect<br>Questionnaire<br>آزمون                            | 28 شهریور - 3 مهر                                                                                  |
|   | بانخررد<br>بازخررد<br>بانک اطلاعاتی                                | 🚞 محقواي أموزيتسي جلسه اول                                                                         |

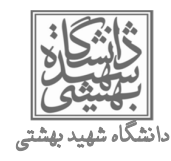

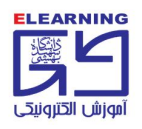

## تعريف مشخصات اوليه آزمون:

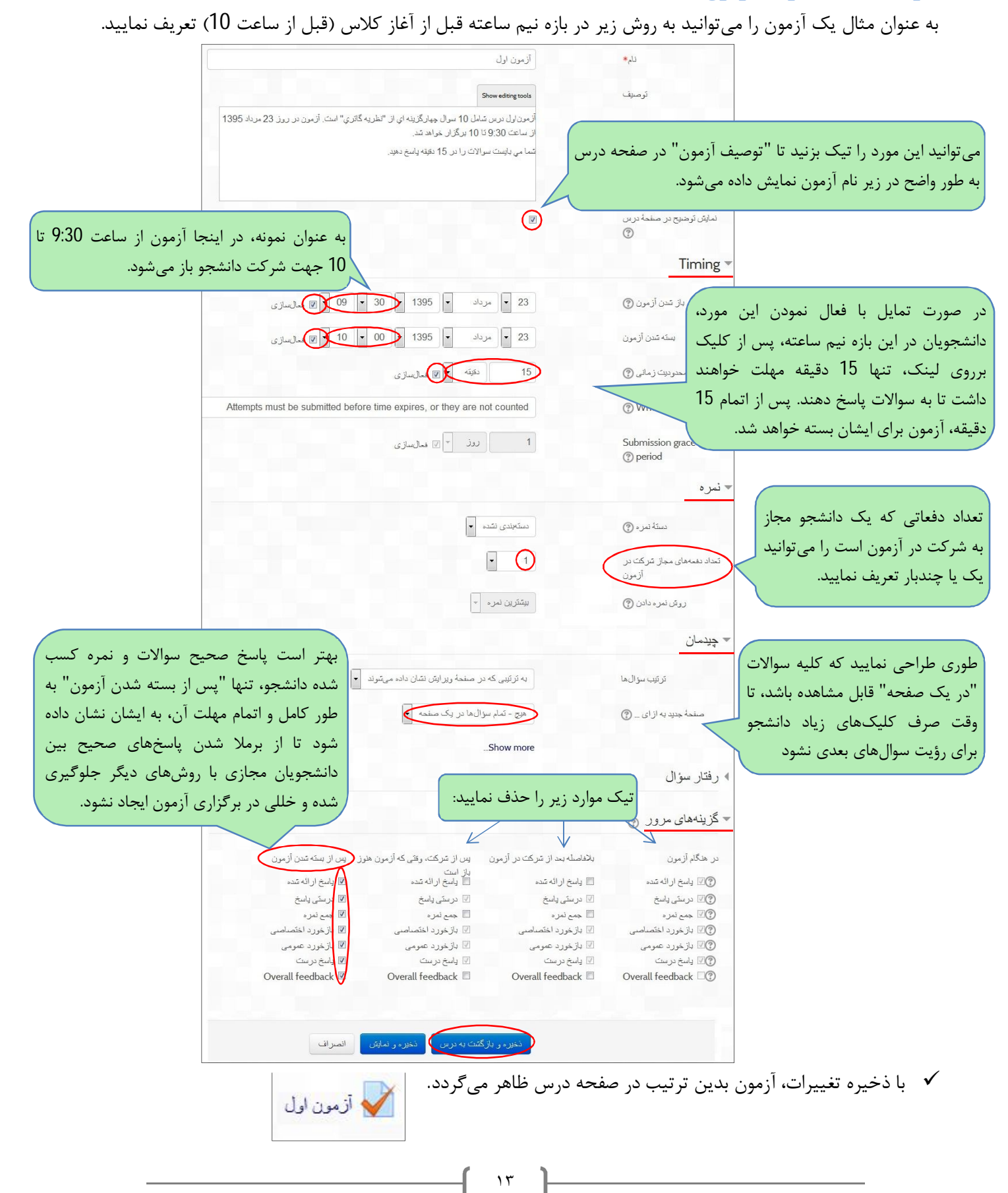

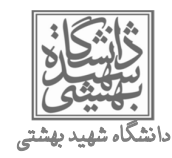

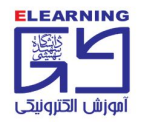

## تعریف صورت سوالهای آزمون به همراه کلید سوالات:

در صفحه درس روی عنوان آزمون تعریف شده کلیک نمایید.

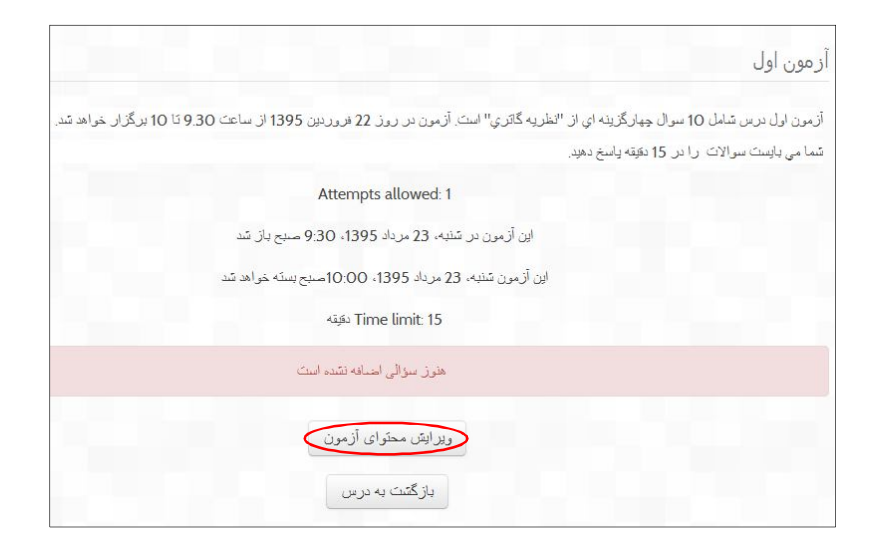

|                                                                                                    |                                      | 🗙 لوع سؤالی میخواهید اضافه کنید |
|----------------------------------------------------------------------------------------------------|--------------------------------------|---------------------------------|
|                                                                                                    | با انتخاب هر یک از انواع مختلف سؤال، | 🗐 📑 چند گزینهای                 |
|                                                                                                    | توصيف آن را خواهيد ديد.              | 💿 🐽 صحیح/غلط                    |
| می توانید در صورتی که سوالی از قبل در سایت                                                                                                    |                                      | 🔘 🗖 كوتاه جواب                  |
| تعريف نمودهايد، از بانک سوال، "نمايش" و                                                                                                    |                                      | 💿 拦 عددی                        |
| سپس از منو سوال مربوطه را انتخاب نمایید.                                                                                                    |                                      | 2+2 محاسباتی<br>=? ©            |
|                                                                                                    |                                      | 💿 📓 تتریحی                      |
| ویزایش آزمون آترکیب و سند ابندی                                                                                                    |                                      | 💿 🚺 جور کردنی                   |
| Billing auiz                                                                                                    |                                      | Random short-answer             |
| ت محتوبات ، (مور) ، وفاق وبلدة عليه وبد فارض ( <u>تمايش)</u> محتوبات بانك سؤال ( <u>تمايش)</u> محتوبات بانك سؤال ( <u>تمايش)</u> محتوبات بانك سؤال ( <u>تمايش)</u> |                                      | matching                        |
| نىرۇ خداكتر. 10.00 مىلارىلەر بار بىلان بار مىلەر (2.50) رۇۋا 10.00 بىلە مۇسۇن)<br>ئىرۇ خداكتر.                                                                     |                                      | 💿 📲 جواب،های جاسازی شده (Cloze) |
| نخبره                                                                                                    |                                      | 💿 💥 محاسباتی چندگزینهای         |
|                                                                                                    |                                      | 💿 🐮 محاسباتی سادہ               |
| العدة المحمد على<br>المالة كان الكان المالة المالة كان الكانية المالة كان الكانية المالة عنه المالة المالة عنه المالة المالة المالة                                |                                      | 🔘 🔝 ئوضيح                       |
|                                                                                                    |                                      | ادامه اتصراف                    |
| درج صفحه در این محل                                                                                                    |                                      |                                 |
|                                                                                                    |                                      |                                 |
|                                                                                                    |                                      |                                 |
|                                                                                                    |                                      |                                 |

می توانید انواع متفاوت سوال ها را انتخاب کنید. پر کاربر دترین نوع سوال ها، چند گزینه ای، صحیح /غلط و جور کردنی یا تطبیقی است.

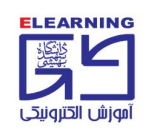

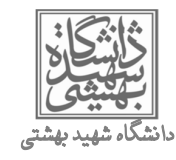

#### تعريف سوال چندگزينهاي:

فرض کنید پاسخ صحیح سوال مطرح شده گزینه "2" باشد. در این صورت:

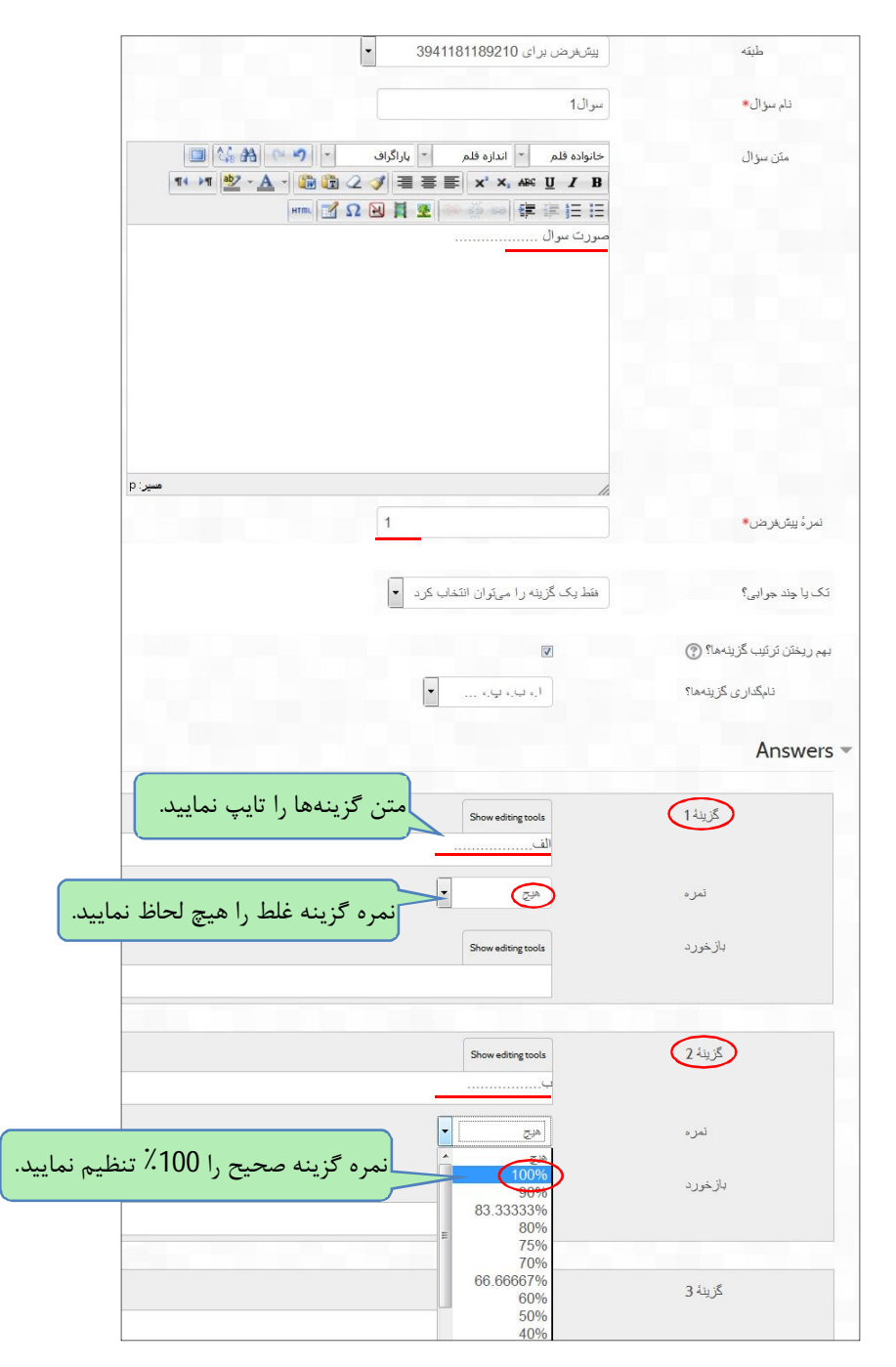

در پایین صفحه ویرایش سوال میتوانید تعداد گزینهها را به تعداد دلخواه افزایش دهید.

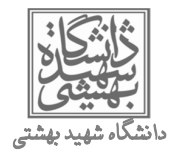

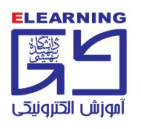

## تعريف سوال جوركردني (تطبيقي):

| ييتريزر براى 3941181189210 (3)                                                                                                    | طبقه                 |
|----------------------------------------------------------------------------------------------------|----------------------|
| سوال                                                                                                    | نام مىۋال <b>*</b>   |
| حلواده فلم ، الداره فلم ، باراگراف ، (من هم الم الم الم الم الم الم الم الم الم ال                                                                                                    | م <i>تن س</i> وال    |
| مير: p<br>1                                                                                                    | نىر ئېيترىلارض.      |
| 2                                                                                                    | يهم ريختن ترتيب ها 🕐 |
|                                                                                                    | Answers 🔻            |
| باید حافل در سؤال ر سه پاسخ وارد کنید. برای وارد کردن پاسخهای انتقباد بیشکر، میآرانید این پاسخ<br>همرا دیا سؤالهای خالی وارد کنید. اگر هم سؤال و هم جوابی خالی باشد، این جفت سؤال و جواب نادی<br>خواهد شد. | گزینههای مرجود       |
| Show editing tools                                                                                                    | سوال 1               |
| تطبيق1                                                                                                    | ياسخ                 |
| Show editing tools<br>مورد 2                                                                                                    | سزال 2               |
| تطبيق                                                                                                    | ياسخ                 |
|                                                                                                    |                      |
| Show editing tools<br>مورد 3.                                                                                                    | سؤال 3               |
| تطبيق.                                                                                                    | ياسخ                 |
|                                                                                                    |                      |

در صورت تمایل میتوانید تعداد گزینههای سوال را افزایش دهید.

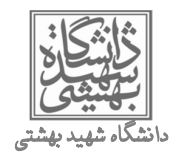

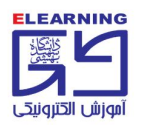

## وارد کردن سوالات تعریف شده به آزمون:

سوالهایی که در مرحله قبل تعریف شدهاند، به طور خودکار در <u>ب</u>انک سوال قرار گرفته و ذخیره شدهاند. به عبارتی سوالات در این مرحله قابل نمایش به دانشجویان نمیباشد. لذا جهت وارد کردن آنها به آزمون درس، روی عبارت "نمایش" کلیک کرده، سوالها را از لیست انتخاب نموده و روی دکمه " اضافه شدن به آزمون " کلیک نمایید.

|                          |                                                                                                    | محتویات بانک سؤال <i>[</i> ین <u>هان کر</u> دن]                                                               | اد از مون<br>مراسک                                  | <i>Ediling quiz:</i> از مون اول (@ادمای اساسی ایجا<br>Total of marks: 3 Ol انجاد بیدالها: 3 Live اید آذمین کیار ش |
|--------------------------|----------------------------------------------------------------------------------------------------|----------------------------------------------------------------------------------------------------|-----------------------------------------------------|----------------------------------------------------------------------------------------------------|
|                          | جديد:                                                                                                    | غر بدای 3941181189200<br>برهن برای میان مشترک بر<br>394118118<br>                                             | الله يعد<br>الله يتر<br>9210»                       | ىرە حداكتر: 10.00<br>نخبرە                                                                                        |
|                          |                                                                                                    | طبقه را انتخاب کلید:<br>تر هر من بر ای 181189210 ب                                                            | نمرداز: ¥ ¥ يک<br>1 نخيره                           | سنده 1 ¢ <u>سران مورث سوال</u><br>۲ جد گرینهای Q<br>۲ جد گرینهای Q                                                |
|                          | پیش نمایش سوال                                                                                                  | تىرىف بى سرال حديد                                                                                            | نىرداز: ↑ ↓<br>۲ ئخىرە ×                            | 2 پ <u>یران مورت سوان</u><br>۲ فِدْ گَرَنِّعَلَی هِ                                                               |
|                          | مون قرائیه و منتحابتنای                                                                                         | نوع *مؤل<br>عاسول صورت سوال                                                                                   | ندره از: * * *<br>1 نخیره                           | 3 پیران <u>3 میورت سوال</u>                                                                                       |
| محتویات بانک سؤل (تطایش) | <i>Edilin</i> أر مون اول ®پدمهی ساسی نیجد آز برن<br>Total of n [ تحاد سزالما: 3   ان آزمرن تمارشده است<br>10.00 | ی مورث سوال میریث سوال ۵ ه<br>ی سرال 3 صورت سوال و مورث<br>این با سوارد انتخاب شدم<br>ایر با سوارد انتخاب شدم | اسله کرین یک سوال<br>مرتع<br>های از پیش تعریف شده م | استانه کردن یک سوال تسانلی درج منده در این انتخاب سواله                                                           |
|                          | ¢ <u>سرل مررت سوال</u> نىرەان: ↓ ×<br>≣يت گرينەى                                                                | انتقاد شدن به آزمون حذف انتقال به >> تقل به >> منحه 1 منجه 1 منجه 1 منجه 1                                    | د. سوالها به آزمون                                  | اضافه ک                                                                                                    |
|                          | <ul> <li>پیرل 2 میرٹ سوال</li></ul>                                                                             | ى ئەكرىن بىزالەي تىسانى ئۇ طىنە.<br>ئەكرىن 1 - بىزل ئىسانى<br>يىلە تىزى بە أزمون )                            |                                                     |                                                                                                    |
| 1.00                     | اختلاف کردن یک سؤال تسانفی<br>منبعه در این محل                                                                  | ىوال هاى موجود در زيرطينه ها هم<br>داده شواند<br>موال هاى قديمى هم نشان داده شواند . درج                      | . الا                                               |                                                                                                    |

✓ در هر مرحله می توانید پس از کلیک برروی آزمون درس، از سمت راست صفحه، بخش "تنظیمات"، "مدیریت آزمون"
 موارد زیر را انتخاب نمایید:

- "پیکربندی" ویرایش مشخصات اولیه آزمون
  - ویرایش محتوای آزمون
    - پیش نمایش
      - نتايج
      - بانک سوال

| =    | نظیمات                 |
|------|------------------------|
|      | مديريت أزمون           |
|      | ()يېكريندى             |
| طيه  | (بازنویسی های مربو     |
|      | گروەھا                 |
| طبه  | ()بازنویسی های مربو    |
|      | کاریران                |
|      | 🗱 ویرایش محتوای آزمون  |
|      | يېشنمايش 🔍             |
|      | ≯نتايج                 |
|      | <b>پ</b> بانک سؤال     |
|      | مدیریت در س            |
| ر من | لانتظيمات مشخصيات فردي |

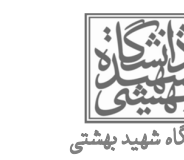

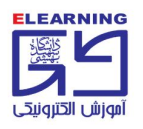

## پیش نمایش آزمون:

با کلیک برروی عبارت "پیش نمایش" از سمت راست صفحه فوق، سوالات برای شما قابل مشاهده خواهند بود.

| سۇل <b>1</b><br>مەربار بەلەرلەر ب        | صورت بنوال  |
|------------------------------------------|-------------|
| مرز ونخ ۱.۵۵ شده تک                      | Select one  |
| 🌱 مانمت زین سؤال                         | a O         |
| 🚓 ویرایش سوال                            |             |
| سۇال <b>2</b>                            | مىررك بىرال |
| هور ونخ دده شده شد<br>نمره از 1.00       | Select one  |
| 🌱 متست زین سؤل                           | a o         |
| ې ويرايش سؤال                            |             |
| سۆال 3                                   | مىرزى بىرال |
| هنون يامنغ داده نشده است<br>نمره از 1.00 | Select one  |
| 🌱 مانست زدن سؤال                         | a ()        |
| ې دېداېلۍ سوال                           |             |
|                                          |             |
|                                          | ادامه       |

## نتايج آزمون:

همانطور که قبلتر گفته شد، پس از اتمام مهلت آزمون، نمرات شرکت کنندگان در آزمون به طور خودکار محاسبه می شود. نمره نهایی به استاد، آموزشیار و همچنین خود دانشجو نشان داده می شود. می توانید پس از اتمام مهلت آزمون، از نام دانشجویان شرکت کننده مطلع شده، گزارش پاسخگویی ایشان را مشاهده ویا به صورت یک فایل مجزا دریافت نمایید. این گزارش شامل نمرات دانشجویان، مدت زمانی که صرف پاسخگویی به سوالات کردند و همچنین پاسخهای ایشان می باشد.

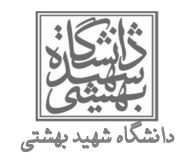

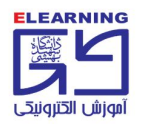

#### مشاهده نتایج آزمون:

روی آزمون درس کلیک نمایید. سپس از سمت راست صفحه، بخش تنظیمات، مدیریت آزمون، "نتایج" و بعد "نمرات" را انتخاب نمایید.

| enrolled users who have attempted the quiz                                                                                                    |                                                                                                    |
|----------------------------------------------------------------------------------------------------|----------------------------------------------------------------------------------------------------|
|                                                                                                    |                                                                                                    |
| enrolled users who have not attempted the quiz<br>enrolled users who have not attempted the quiz<br>enrolled users who have, or have not, attempted the quiz                                                                                                    |                                                                                                    |
| Display options                                                                                                    |                                                                                                    |
| تىداد تلاشهاى ئەلېتى دادە قىدە<br>د بە بەيغەن                                                                                                    |                                                                                                    |
| نىرىماى مربوط يە ھر سزال                                                                                                    |                                                                                                    |
|                                                                                                    | <b>ت</b> نظيمات                                                                                                    |
| Show report                                                                                                    | مديريت آزمون                                                                                                    |
| المتعالم والمعالي المعالي المعالي المعالي المعالي المعالي المعالي المعالي المعالي المعالي المعالي الم                                                                                                    | پیکریندی<br>پازنویسی های مربوط به                                                                                                    |
| س بارین مشاریک بان میشد. در این می باشد.<br>در پافت داددهای جدول به صورت                                                                                                    | گروها                                                                                                    |
| زمان<br>ئام∕ ئام مرف 0.2 Q.1                                                                                                    | Q. 3                                                                                                    |
| خاتوادگی State شروع اتبام شده نیره/0.00 المرود المره State بیده نیره/0.00 المره المره المره المره المره المره ا                                                                                                    | 3.33/ پیش نمایش محلوای از مو                                                                                                    |
| 0.00 X 0.00 X 3.33  3.33  3.33  3.33  3.33  3.33  3.33  3.33  3.33  3.35  3.395  3.395  3.395  3.395  3.395  3.395  3.395  3.395  4.395  4.395  4.395  4.395  4.395  4.395  4.395  4.395  4.395  4.395  4.395  4.395  4.395  4.395  4.395  4.395  4.395  4.395  4.395  4.395  4.395  4.395  4.395  4.395  4.395  4.395  4.395  4.395  4.395  4.395  4.395  4.395  4.395  4.395  4.395  4.395  4.395  4.395  4.395  4.395  4.395  4.395  4.395  4.395  4.395  4.395  4.395  4.395  4.395  4.395  4.395  4.395  4.395  4.395  4.395  4.395  4.395  4.395  4.395  4.395  4.395  4.395  4.395  4.395  4.395  4.395  4.395  4.395  4.395  4.395  4.395  4.395  4.395  4.395  4.395  4.395  4.395  4.395  4.395  4.395  4.395  4.395  4.395  4.395  4.395  4.395  4.395  4.395  4.395  4.395  4.395  4.395  4.395  4.395  4.395  4.395  4.395  4.395  4.395  4.395  4.395  4.395  4.395  4.395  4.395  4.395  4.395  4.395  4.395  4.395  4.395  4.395  4.395  4.395  4.395  4.395  4.395  4.395  4.395  4.395  4.395  4.395  4.395  4.395  4.395  4.395  4.395  4.395  4.395  4.395  4.395  4.395  4.395  4.395  4.395  4.395  4.395  4.395  4.395  4.395  4.395  4.395  4.395  4.395  4.395  4.395  4.395  4.395  4.395  4.395  4.395  4.395  4.395  4.395  4.395  4.395  4.395  4.395  4.395  4.395  4.395  4.395  4.395  4.395  4.395  4.395  4.395  4.395  4.395  4.395  4.395  4.395  4.395  4.395  4.395  4.395  4.395  4.395  4.395  4.395  4.395  4.395  4.395  4.395  4.395  4.395  4.395  4.395  4.395  4.395  4.395  4.395  4.395  4.395  4.395  4.395  4.395  4.395  4.395  4.395  4.395  4.395  4.395  4.395  4.395  4.395  4.395  4.395  4.395  4.395  4.395  4.395  4.395  4.395  4.395  4.395  4.395  4.395  4.395  4.395  4.395  4.395  4.395  4.395  4.395  4.395  4.395  4.395  4.395  4.395  4.395  4.395  4.395  4.395  4.395  4.395  4.395  4.395  4.395  4.395  4.395  4.395  4.395  4.395  4.395  4.395  4.395  4.395  4.395  4.395  4.395  4.395  4.395  4.395  4.395  4.395  4.395  4.395  4.395  4.395  4.395  4.395  4.395  4.395  4.395  4.395  4.395  4.395  4.395  4.395  4.395  4.395  4.395  4.39 | منوی منوی (مرات) منوی (مرات) منوی (مرات) (مرات) ((مرات) (مرات) ((مرات) (مرات) ((مرات) ((مرات) ((مرات) ((مرات) ((مرات) ((مرل) ((مرات) ((مرات) ((مرل) ((مرل) ((مرل) ((مرل) ((مرل) |
| ميدي 24 مرداد 24 مرداد 13مة<br>وحدتي 24 مرداد 13مة 10.00 من 1395 Finished                                                                                                    | ت ياسخهاي مقصل العناب العناب العناب العناب العناب العناب العناب العناب العناب العناب العناب العناب العناب العن                                                                                                    |
| الالالالالالالالالالالالالالالالالالال                                                                                                    | کیانک سؤال                                                                                                    |
| میتگین<br>عنی (2) 1.67 (2) 3.33 (2) 6.67                                                                                                    | مديريت درس (2) 1.67                                                                                                    |
| انتغاب سه / انتغاب مربحكام بالككردن دفعه هاى انتخاب شده                                                                                                    | ا ا گتنظیمات مشخصیات فردی من                                                                                                    |

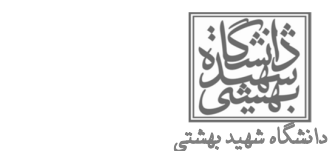

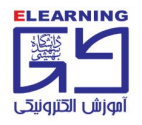

### دانلود نتایج آزمون:

می توانید نمرات کسب شده دانشجویان در آزمون آنلاین درس را از مسیر زیر در قالب فایلهای اکسل، متنی و غیره دریافت نمایید. برای اینکار از سمت راست صفحه درس، بلوک تنظیمات، "مدیریت درس" ، "نمرهها" را انتخاب نمایید:

|                             | 39411 / مدیریک تمراک / کزارش تمرمدهنده<br>1 | 81189210 / 39  | و روانشناسی / 141        | نانه / درسهای من / دوره های الکترونیکی / علوم تربیتی<br> |
|-----------------------------|---------------------------------------------|----------------|--------------------------|----------------------------------------------------------|
| ېنظيمات                     |                                             |                |                          | گزارش نمر ددهنده                                         |
| مدیریت در س                 |                                             |                |                          | گزارش نمر هدهنده                                         |
| م<br>مرتبروع ویرایش<br>مراب | اتي مديريت 🖃                                | تقوري هاي سازه |                          |                                                          |
| کا گزارشها                  | \$2 🖌 \$                                    | آزمون اول      |                          | ام خاتوادگی 📥 تام                                        |
| یانک سؤال                   | Q                                           | Q              |                          | اگرم از ادیکت                                            |
| گئنظیمات مشخصیات فردی من    | Q -                                         | <b>Q</b> 3.33  |                          | يحيي داودي                                               |
| '                           |                                             |                |                          |                                                          |
| L,                          |                                             |                |                          |                                                          |
|                             |                                             |                | فایل اکسل                | صدور به                                                  |
|                             |                                             |                |                          | -11151                                                   |
|                             |                                             |                |                          |                                                          |
|                             |                                             |                | ه شدن بازخورد در<br>صدور | گنجاند                                                   |
|                             | • 10                                        |                | يېشنمايش سطر ها          |                                                          |
|                             | حقیقی 💌                                     |                | Grade export o<br>type   | lisplay                                                  |
|                             | • 2                                         |                | Grade export o<br>points | lecimal                                                  |
|                             |                                             | شود            | موارد گنجانده            | 🗕 نمر ۂ این                                              |
| ده 🔻                        | گزارش نمر مدهن<br>مشاهده                    |                | أزمون اول                |                                                          |
| ەدھندە<br>اف درس            | گزارش نمر<br>گزارش اهد                      |                | أزمون 2                  |                                                          |
| بالی<br>در                  | گزارش اجه<br>گزارش کار،                     |                | تمرين اول                |                                                          |
|                             | <u>ص<i>دور</i></u><br>0DT فایل              |                | جمع کل                   |                                                          |
|                             | فایل متنی<br>انتخاب مه/هرچکنام              |                |                          |                                                          |
|                             | ارسان XML فایل XML                          |                |                          |                                                          |
| ەدھىدە                      |                                             |                |                          |                                                          |

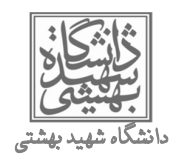

## صندوق پیامها:

پیامهای دریافتی و پاسخ به آن:

سامانه lms این امکان را به کاربران میدهد تا به یکدیگر پیام ارسال نمایند. وقتی دانشجویی به شما پیام بفرستد، یک یادآوری در پایین صفحه بدین صورت نمایان میگردد:

| ییام های جدید(* کاریر آزمایشی) |  |
|--------------------------------|--|
| یا سلام خدمت استاد گرامی       |  |
| برو به پیغامها Ignore          |  |

همچنین در سمت چپ صفحه اول سایت، به صورت یک پاکت نامه کنار نام ایشان ظاهر می شود.

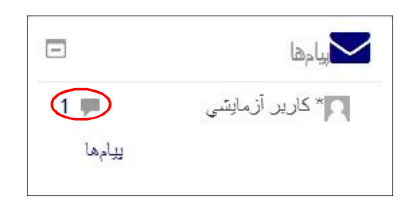

با کلیک روی عدد 1 پاکت نامه، متن پیام را مشاهده خواهید نمود. در اینجا \*کاربر آزمایشی پیامی با متن زیر ارسال نموده است.

|                                              | ۲ کارپر آزمایشي ۱۹ افزردن به مخاطین   مسرد کردن مخاطب | استاد آقاي دکتر قهرماتي                           |
|----------------------------------------------|-------------------------------------------------------|---------------------------------------------------|
|                                              | ی اخبر.   پیغامهای جدید 1                             | همه يتِعَامِها   يَتِعَامِها                      |
| در این محیط پاسخ به ایشان را<br>تایپ نمایید. | <i>1</i> مرداد 1395                                   | یکشنبه، 7<br>12:3/ عسر : با سلام خدمت استاد گرامی |
| Ŀ.                                           |                                                       | цц,                                               |
|                                              | ارمىل ييام                                            | )                                                 |

• پاسخگویی به پیام:

با کلیک برروی پیام، میتوانید طبق تصویر فوق، در محیط باز شده پاسخ خود را تایپ و دکمه "ارسال پیام" را کلیک نمایید.

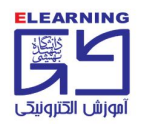

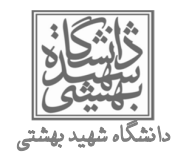

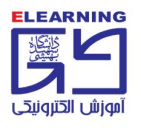

## ارسال پیام جدید:

در سامانه lms میتوانید به یک یا چند نفر به طور همزمان پیام ارسال نمایید. اطلاعیههای درسی را علاوه بر اعلام در "تالار اخبار" درس که در <u>اسلاید 6</u> توضیح داده شد، به صورت پیام گروهی به کلیه دانشجویان ارسال نمایید. پیام میتواند حاوی مطالبی از قبیل نحوه ارسال تحقیق و پروژه، تمدید مهلت تحویل تمرین، افزودن محتوای آموزشی و غیره باشد. **ارسال پیام به یک فرد:** 

ابتدا از سمت راست صفحه درس، روی عنوان "شرکت کنندگان" کلیک نمایید.

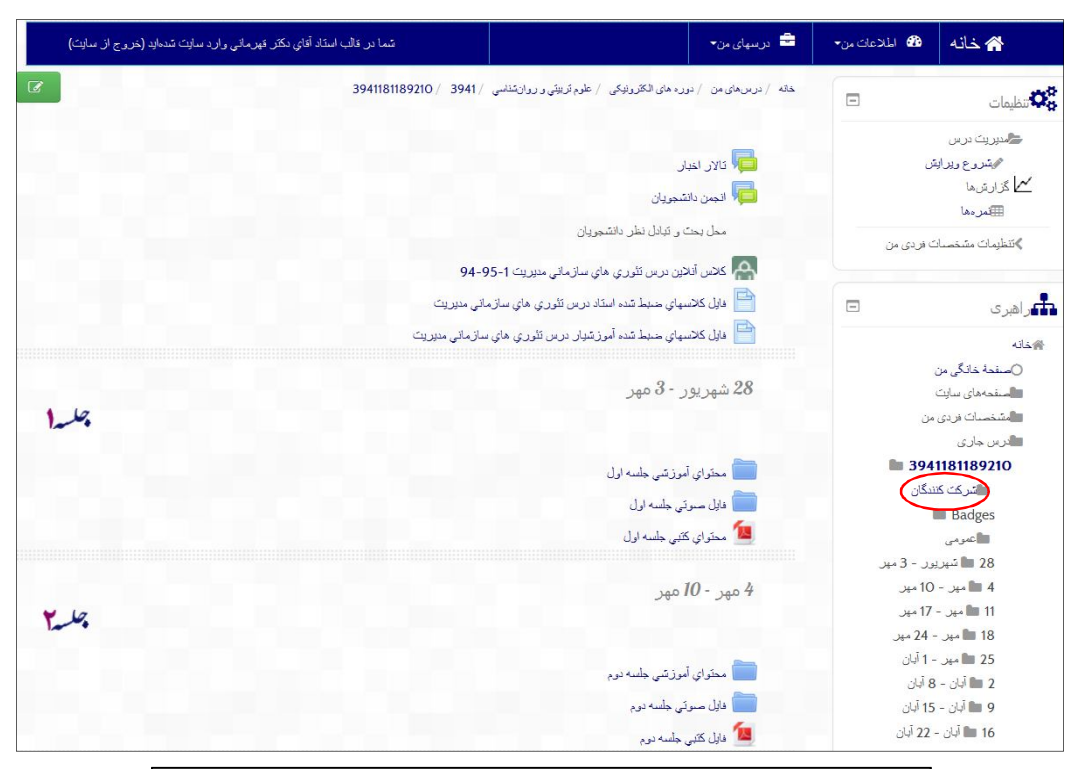

|                               | لیست کاریر ان        | غیر فعال به مدت |                                  | من                                                                                                    | درسهای               |
|-------------------------------|----------------------|-----------------|----------------------------------|----------------------------------------------------------------------------------------------------|----------------------|
| دمنه 🔻                        | به مىررت خلا         | انتخاب مدت 💌    |                                  | 394118118                                                                                                    | 39210                |
|                               |                      |                 |                                  |                                                                                                    | نقش فحلى             |
|                               |                      |                 |                                  | غناء 💌                                                                                                    | همة اعد              |
|                               |                      |                 |                                  | <u>مياء: 23</u>                                                                                                 | همهٔ اعذ             |
| نمايان مىشود.                 | ، دانشجویان درس ن    | رهي ليست        | زر سشصد ضبط ظعغفة ككَّلمدر       | اډيتتجوحخدذر                                                                                                    | نام : <b>همه آ</b> ا |
|                               |                      | ذکگلمذر هی      | وحدددر زر سشصحيط ظعدة            | ى : <mark>ھمە</mark> آادرىتىجم                                                                                  | نام خانوادگم         |
|                               |                      |                 |                                  | 2 (ادامه)                                                                                                    | صفحه: 1              |
| زمان آخرين دسترسي 🚽           | کشور                 | شهر/شهرک        | ثام / ثام څاتوادگی               | عکس کارپر                                                                                                    | انتغاب               |
| 208 روز <mark>1</mark> 5 ساعت | ايران، جمهوري اسلامي | tehran          | اکپر ٹیکپخت                      | The second second second second second second second second second second second second second second second se |                      |
| 210 روز 10 ساعت               | ايران، جمهوري اسلامي | tehran          | اکرم کاردان                      | - 2                                                                                                    |                      |
| 214 روز 21 ساعت               | ايران، جمهوري اسلامي | بجلورد          | اسيه ربائي                       |                                                                                                    |                      |
| 218 روز 17 ساعت               | ایران، جمهوری اسلامی | تهران           | الأر غلامي پوررودينه             |                                                                                                    |                      |
| 222 روز 22 ساعت               | ایران، جمهوری اسلامی | tehran          | محمد یکه دهقان                   | and a                                                                                                    |                      |
| 229 روز 1 ساعت                | ايران، جمهوري اسلامي | tehran          | مهدي وحدتي                       |                                                                                                    |                      |
| 229 روز 4 ساعت                | ایران، جمهوری اسلامی | tehran          | يوس <mark>ف</mark> عبا <i>سي</i> |                                                                                                    |                      |
| 229 روز 5 ساعت                | ايران، جمهوري اسلامي | tehran          | عفت پرينجي                       |                                                                                                    |                      |

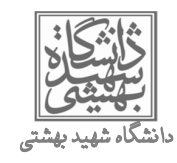

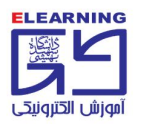

با انتخاب تیک روبروی نام دانشجویی که در لیست موجود است، میتوانید به ایشان پیام فردی ارسال نمایید. جهت سهولت کار، در صورتی که تعداد دانشجویان زیاد باشد، به عبارتی لیست آنها شامل چند صفحه متوالی بوده و نام دانشجوی مورد نظر در صفحه اول ظاهر نشده باشد، میتوانید نام ایشان را در پایین صفحه جستجو نمایید:

|                                        |                                                                             |                              |                                                                                                    |                                                                                                    |             |         | (           |
|----------------------------------------|-----------------------------------------------------------------------------|------------------------------|----------------------------------------------------------------------------------------------------|----------------------------------------------------------------------------------------------------|-------------|---------|-------------|
| وز 18 ساعت                             | ى 235 ن                                                                     | ايران، جمهوري اسلام          | شهرستان يلدختر                                                                                                    | ي داودي                                                                                                    | يحير        |         |             |
| وز 3 ساعت                              | ى 236 ن                                                                     | ايران، جمهوري اسلام          | تهران                                                                                                    | م ازادیخت                                                                                                    | اکن         | 2       |             |
| وز 20 ساعت                             | ى 238 ر                                                                     | ایران، جمهوری اسلام          | kabodarahang                                                                                                    | ۾ ياري                                                                                                    | اكر.        |         |             |
| وز 22 ساعت                             | ىي 238 ر                                                                    | ايران، جمهوري اسلام          | rasht                                                                                                    | اله قنپرپورگٽجاري                                                                                                    | عبد         | 2       |             |
|                                        |                                                                             |                              |                                                                                                    |                                                                                                    | (4          | 2 (ادام | صفحه: ا     |
|                                        |                                                                             |                              |                                                                                                    |                                                                                                    |             |         |             |
|                                        |                                                                             | چ (٢)                        | ناب همه انتخاب هر                                                                                                    | الت                                                                                                    |             |         |             |
|                                        |                                                                             |                              | یا کاریر ان انتخاب شده                                                                                                    | انشجوی مورد نظر                                                                                                    | پيام، نام د | رسال    | جهت ا       |
|                                        |                                                                             | -                            | انتخاب                                                                                                    |                                                                                                    | د           | نماييا  | را تايپ     |
|                                        |                                                                             |                              |                                                                                                    |                                                                                                    |             |         | جستجو       |
|                                        |                                                                             |                              |                                                                                                    | حسکم                                                                                                    |             |         | ر باتہ ا    |
|                                        |                                                                             |                              |                                                                                                    |                                                                                                    |             |         |             |
|                                        |                                                                             |                              |                                                                                                    |                                                                                                    |             | 23 4    | نمایش هم    |
|                                        | ب نمایید.                                                                   | م دانشجو کلیک                | الملاق الم                                                                                                    | 1. 11 ( .11                                                                                                    | -           |         |             |
|                                        | ب نمایید.                                                                   | م دانشجو کلیک                | اتوادگی                                                                                                    | نکس کارپر ثام <b>/</b> ثام <b>خ</b>                                                                                       | •           |         |             |
|                                        | ل نمایید.                                                                   | م دانشجو کلیک<br>رد          | اتوادگی<br>بطور                                                                                                    | نکس کارپر نام <b>/ نام خ</b><br>اسیه ریانی                                                                                | e           |         |             |
|                                        | ب نمایید.                                                                   | م دانشجو کلیک<br>رد          | انوادگی<br>بخان                                                                                                    | یکس کارپر نام / نام غ<br>اسیه ریاتي                                                                                       |             |         |             |
|                                        | ب نمایید.                                                                   | م دانشجو کلیک<br>رد          | اتوانگی<br>بوانگی                                                                                                    | ىكىن كارير قام / قام <b>خ</b><br>اسيە رياتى                                                                               | P           |         |             |
|                                        | - نمایید.                                                                   | ، دانشجو کلیک<br>رد          | اتوادگی<br>بجنور                                                                                                    | ىكىن كارپر ئام / ئام <b>ن</b><br>اسيە رياتى                                                                               | •           |         |             |
|                                        | ب نمایید.                                                                   | ا دانشجو کلیک<br>رد          | اتوادگی<br>بجنور                                                                                                    | ىكىن كارير ئام / ئام<br>اسيە رياتي                                                                                        | (394118118  | 89210)  | سيە ربانى   |
| F                                      | . نمایید.                                                                   | ہ دانشجو کلیک<br>رد          | اتوادگی<br>بجن                                                                                                    | ىكىن كارپر ئام <b>ئ</b> ام <b>ن</b> ام <b>ن</b> ام <b>ن</b> ام <b>ن</b> ام <b>ن</b> ام <b>ن</b> ام <b>ن</b> ار اسيه رياتي | (394118118  | 89210)  | سيە رباني   |
| ۲<br>ب صفحه مشخ                        | نمایید.<br>بدین ترتی                                                        | ہ دانشجو کلیک<br>رہ          | اتوادگی<br>بجلوا                                                                                                    | لكس كارير تام / نام ذ<br>اسيه رياتي                                                                                       | (394118118  | 89210)  | سيە رباني   |
| ب صفحه مشخ<br>بش داده میشود.           | نمایید.<br>بدین ترتید<br>دانشجو نمای                                        | ہ دانشجو کلیک<br>رہ          | اتوادگی<br>بجلور                                                                                                    | لكس كارير تام / نام ذ<br>اسيه رياتي                                                                                       | (394118118  | 89210)  | سيه رباني ا |
| ب صفحه مشخ<br>بش داده میشود.           | بدین ترتی<br>دانشجو نمای                                                    | ہ دانشجو کلیک<br>رد          | اتوادگی<br>بجلوا                                                                                                    | نکس کارپر تام / نام ذ<br>اسیه ریاتی                                                                                       | (394118118  | 89210)  | سيه رباني ا |
| ]<br>ب صفحه مشخ<br>بش داده میشود.<br>' | نمایید.<br>بدین ترتی<br>دانشجو نمای<br>نمان فد سقس                          | ہ دانشجو کلیک<br>رد<br>araba | اتوادگی<br>بجلی<br>بجلی<br>ani0694 <b>@</b> gmail.com                                                                                                    | نکس کارپر تام / نام ذ<br>اسیه ریاتی                                                                                       | (394118118  | 89210)  | سية رباني ا |
| ⊤<br>ب صفحه مشخ<br>بش داده میشود.<br>∙ | نمایید.<br>بدین ترتی<br>دانشجو نمای<br>نمان آفرین مسترسی                    | ہ دانشجو کلیک<br>رہ<br>araba | اتوادگی روی ناه<br>بجنی<br>بجنی<br>میارتنیه. 23 دی<br>جهارتنیه. 23 دی<br>دار 1394                                                                                                    | نکس کارپر تام / نام <b>ذ</b><br>اسیه ریاتی                                                                                | (3941181118 | 89210)  | سيه رباني س |
| ب صفحه مشخ<br>بش داده میشود.<br>۰      | نمایید.<br>بدین ترتی<br>دانشجو نمای<br>زمان آغرین دسترسی                    | ہ دانشجو کلیک<br>رہ<br>araba | <b>التوادگی اروی ناه</b><br>یجنوا<br>یجنوا<br>یند<br>یند<br>جهازشنبه، 23 دی<br>جهازشنبه، 23 دی<br>دا<br>1394 دیرز 12 ساعت)                                                                                                    | نکس کارپر تام / نام ف<br>اسیه ریاتی                                                                                       | (3941181118 | 89210)  | سيه رباني ا |
| ب صفحه مشخ<br>بش داده می شود.<br>۰     | نمایید.<br>بدین ترتی<br>دانشجو نمای<br>زمان آغرین دسترسی<br>نومی ها         | ہ دانشجو کلیک<br>رہ<br>araba | یجلوادگی<br>یجلوا<br>یجلوا<br>یفارشنبه، 23 دی<br>جهارشنبه، 23 دی<br>جهارشنبه، 23 مسر<br>(21 دیز 21 ساعت)<br>دانتجر<br>یانتیر                                                                                                    | نکس کارپر تام / نام ف<br>اسیه ریاتی                                                                                       | (3941181118 | 89210)  | سيه رباني ا |
| ب صفحه مشخ<br>بش داده می شود.<br>۰     | نمایید.<br>بدین ترتی<br>دانشجو نمای<br>زمان آفرین دسترسی<br>نقارها<br>درسها | ہ دانشجو کلیک<br>رہ<br>araba | اتوادگی<br>اتوادگی<br>بجلوا<br>یجلوا<br>بجلوا<br>جیارتشنه، 23 دی<br>جهارتشنه، 23 مسر<br>بهای روز 11 ساعت)<br>باتی<br>توزیه رنطال                                                                                                    | لكس كارير تام / نام ذ                                                                                                    | (394118118  | 89210)  | سيه رباني ا |
| ب صفحه مشخ<br>بش داده می شود.<br>۰     | نمایید.<br>بدین ترتی<br>دانشجو نمای<br>زمان آفرین دسترسی<br>نینها<br>نینها  | ہ دانشجو کلیک<br>رہ<br>araba | اتوادگی<br>اتوادگی<br>بجلوا<br>یجلوا<br>بجلوا<br>جیارشنبه، 23 دی<br>جیارشنبه، 23 دی<br>جلوا<br>برز 12 ساعت)<br>بجلوا<br>دانتمو<br>سیشهارکاربردان<br>در میرریت آمرزشی                                                                                                    | نکس کارپر تام / نام ف<br>اسیه ریاتی                                                                                       | (394118118  | 89210)  | سيه رباني ا |
| ب صفحه مشخ<br>بش داده میشود.<br>۰      | نمایید.<br>بدین ترتی<br>دانشجو نمای<br>زمان آفرین دسترسی<br>نرسها           | ہ دانشجو کلیک<br>رہ<br>araba | التوادگی<br>التوادگی<br>بجلوا<br>بجلوا<br>بجلوا<br>بجلوا<br>بیلی<br>بیل<br>بیل<br>بیل<br>بر<br>بول<br>بیل<br>بر<br>بول<br>بیل<br>بر<br>بول<br>بر<br>بر<br>بول<br>بر<br>بر<br>بر<br>بر<br>بر<br>بر<br>بر<br>بر<br>بر<br>بر<br>بر<br>بر<br>بر                                                                                                    | نکس کارپر تام / نام ف<br>اسیه ریاتی                                                                                       | (394118118  | 89210)  | سيه رباني ا |
| ب صفحه مشخ<br>بش داده میشود.<br>۰      | نمایید.<br>بدین ترتی<br>دانشجو نمای<br>زمان آفرین دسترسی<br>نرس ها          | ہ دانشجو کلیک<br>رہ<br>araba | التوادگی<br>التوادگی<br>بجلوا<br>یجلوا<br>بجلوا<br>بجلوا<br>بیشنبه 23 دی<br>جوارتینه 23 دی<br>بجلوا<br>بیشنبه 23 دی<br>بجلوا<br>بیشنبه 23 دی<br>بجلوا<br>به 23 دی<br>بجلوا<br>بال2 دی<br>بر 23 دی<br>بال2 دی<br>بال2 دی<br>بر 23 دی<br>بال2 دی<br>بر 23 دی<br>بال2 دی<br>بر 23 دی<br>بال2 دی<br>بر 23 دی<br>بال2 دی<br>بر 23 دی<br>بال2 دی<br>بر 23 دی<br>بال2 دی<br>بر 23 دی<br>بال2 دی<br>بر 23 دی<br>بال2 دی<br>بر 23 دی<br>بال2 دی<br>بر 23 دی<br>بال2 دی<br>بر 23 دی<br>بر 23 دی<br>بال2 دی<br>بر 23 دی<br>بال2 دی<br>بر 23 دی<br>بر 23 دی<br>بر 23 دی<br>بال2 دی<br>بر 23 دی<br>بر 23 دی<br>بر 23 دی<br>بر 23 دی<br>بر 23 دی<br>بال2 دی<br>بر 23 دی<br>بر 23 دی<br>بر 23 دی<br>بال2 دی<br>بر 23 دی<br>بر 23 دی<br>بر 23 دی<br>بال2 دی<br>بر 23 دی<br>بال2 دی<br>بر 23 دی<br>بال2 دی<br>بر 23 دی<br>بال2 دی<br>بر 23 دی<br>بال2 دی<br>بر 23 دی<br>بال2 دی<br>بر 23 دی<br>بال2 دی<br>بر 23 دی<br>بال2 دی<br>بال2 دی<br>بالم<br>ب<br>بالم<br>بالم<br>بالم<br>ب<br>بالم<br>بالم<br>بالم         | نکس کارپر تام / نام ف<br>اسیه ریاتی                                                                                       | (394118118  | 89210)  | ىيە ربانى   |
| ب صفحه مشخ<br>بش داده میشود.<br>۰      | ل نمایید.<br>بدین ترتی<br>دانشجو نمای<br>زمان آفرین دسترسی<br>نیسها         | ہ دانشجو کلیک<br>رہ<br>araba | اتوادگی روی ناه<br>اتوادگی<br>بجلوا<br>یجلوا<br>بجلوا<br>جوارتینه، 23 دی<br>جوارتینه، 23 دی<br>جوارتینه، 23 دی<br>بجلوارتینه، 23 دی<br>در مردین 14 درز 12 ساعت)<br>در مردین 14 درز<br>در 14 درز 12 ساعت)<br>در مدیریت آمرزشی<br>در مدیریت آمرزشی<br>(394218118940)<br>در مدیریت آمرزشی<br>(3942181189410)                                                                                                    | نکس کارپر تام / نام ف<br>اسیه رپاتی                                                                                       | (394118118  | 89210)  | ىيە ربانى   |
| ب صفحه مشخ<br>بش داده میشود.<br>۰      | نمایید.<br>بدین ترتی<br>دانشجو نمای<br>زمان آفرین مسترسی<br>نیسها           | ہ دانشجو کلیک<br>رہ<br>araba | الټوانگی (وی ناه<br>الټوانگی (وی ناه<br>بجلوا<br>بجلوا<br>بیل تینه، 23 دی<br>بهارتینه، 23 دی<br>بهارتینه، 23 دی<br>بهارتینه، 23 دی<br>بهارتینه، 24 دی<br>بالتجو<br>بالتیم<br>بروز 12 ساعت)<br>بالتیم<br>بروز 12 ساعت)<br>بروز 12 ساعت)<br>بروز 12 ساعت)<br>بروز 12 ساعت)<br>بروز 13 ساعت)<br>بروز 13 ساع)<br>بروز 13 ساعت)<br>بروز 13                                                                                                    | نکس کارپر تام / نام ذ<br>اسیه ریاتی                                                                                       | (394118118  | 89210)  | سيه رباني ا |
| ب صفحه مشخ<br>بش داده میشود.<br>۰      | ل نمایید.<br>بدین ترتی<br>دانشجو نمای<br>زمان آفرین دسترسی<br>نرسها         | ہ دانشجو کلیک<br>رہ<br>araba | التوادگی روی ناه<br>التوادگی<br>بجلوا<br>بجلوا<br>بجلوا<br>بیار تقنیه، 23 دی<br>بهار تقنیه، 23 دی<br>بهار تقنیه، 23 دی<br>بهار تقنیه، 23 دی<br>بالتجو<br>بالا در بر ای<br>بالا در با<br>بالا در بالا<br>بالا در بالا<br>بالا در بالا<br>بالا در بالا<br>بالا در بالا<br>بالا در بالا<br>بالا در بالا<br>بالا در بالا<br>بالا در بالا<br>بالا در بالا<br>بالا در بالا<br>بالا در بالا<br>بالا در بالا<br>بالا در بالا<br>بالا در بالا<br>بالا در بالا<br>بالا در بالا<br>بالا<br>بالا<br>بالا<br>بالا<br>بالا<br>بالا<br>بالا                                                                                                    | نکس کارپر تام / نام ذ<br>اسیه ریاتی                                                                                       | (394118118  | 89210)  | سية رباني ا |
| ب صفحه مشخ<br>بش داده میشود.           | ل نمایید.<br>بدین ترتی<br>دانشجو نمای<br>زمان آفرین مسترسی<br>درسها         | ہ دانشجو کلیک<br>رہ<br>araba | التوادگی روی ناه<br>التوادگی روی ناه<br>بجلوا<br>بجلوا<br>بجلوا<br>بیارتنده، 23 دی<br>بهارتنده، 23 دی<br>بهارتنده، 23 دی<br>بهارتنده، 23 دی<br>بالتجو<br>بالای درز 12 ساعت)<br>بالتجو<br>بالای درز 12 ساعت)<br>بالتجو<br>برین المارتی<br>برین المارتی<br>بالای درز 12 ساعت)<br>بالای درز 12 ساعت)<br>بالای درز 13 ساعت)<br>بالای درز<br>بالای درز 13 ساعت)<br>بالای درز<br>بالای درز<br>بالای در | نکس کارپر تام / نام <u>ن</u><br>اسیه ریاتی                                                                                | (394118118  | 89210)  | سية رباني ا |
| ب صفحه مشخ<br>بش داده می شود.          | ل نمایید.<br>بدین ترتی<br>دانشجو نمای<br>زمان آفرین دسترسی<br>درسها         | ہ دانشجو کلیک<br>رہ<br>araba | التوادگی (وی ناه<br>التوادگی (وی ناه<br>بجلوا<br>بجلوا<br>بجلوا<br>به در الانه، 32 دی<br>به در 13 عسر<br>به در 13 عسر<br>به در 14 در در<br>بالا در در 12 ساعت)<br>بالتجر<br>به در دارا<br>بالا در در الا<br>بالا در در الا<br>بالا در الا<br>بالا<br>بالا در الا<br>بالا<br>بالا<br>بالا<br>بالا<br>بالا<br>بالا<br>بالا                                                                                                    | نکس کارپر تام / نام ذ<br>اسیه ریاتی                                                                                       | (394118118  | 89210)  | سيه رباني ا |
| ب صفحه مشخ<br>بش داده می شود.          | ل نمایید.<br>بدین ترتی<br>اوس بت الکترونیک<br>زمان آفرین دسترسی<br>درسها    | ہ دانشجو کلیک<br>رد<br>araba | التوادگی (وی ناه<br>التوادگی (وی ناه<br>بجلوا<br>بجلوا<br>بجلوا<br>بیل التیه، 23 دی<br>بهار تشیه، 23 دی<br>بهار تشیه، 23 دی<br>بهار تشیه، 23 دی<br>بهار 134 در 12 مسر<br>بهار 23 در 12 مسر<br>بهار 23 در 12 مسر<br>بهار 23 در 12 مسر<br>بهار 23 در 13 در<br>بهار 23 در 13 در<br>بهار 23 در<br>بهار 23 در<br>بور<br>بور<br>بور<br>بور<br>بور<br>بور<br>بور<br>بور<br>بور<br>بو                                                                                                    | نکس کارپر تام / نام ذ<br>اسیه ریاتی                                                                                       | (394118118  | 89210)  | سيه رباني ا |

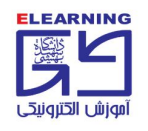

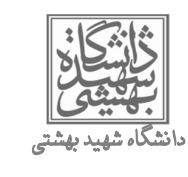

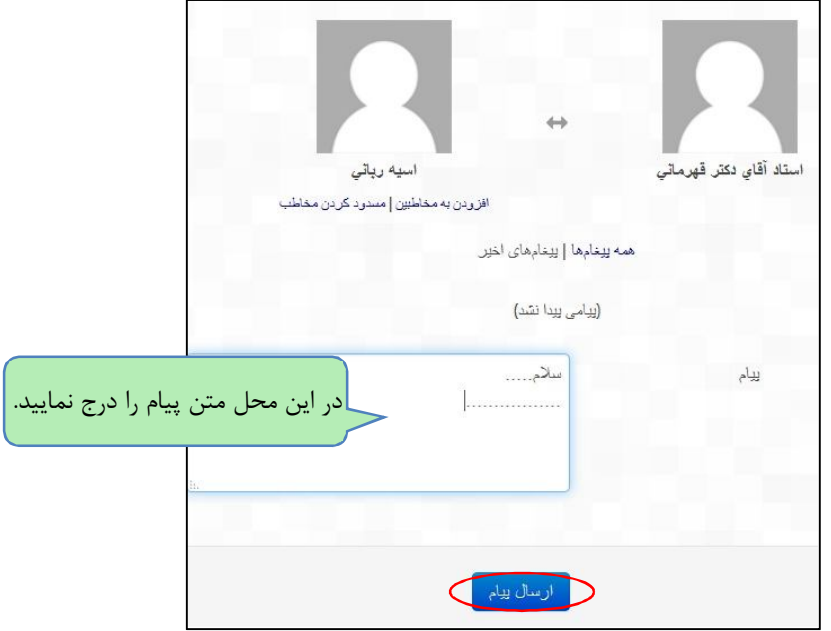

#### ارسال پیام گروهی:

ابتدا از سمت راست صفحه درس، عنوان "شرکت کنندگان" را انتخاب نمایید. میتوان غیر از اعلام خبر در تالار اخبار، به کلیه دانشجویان پیام گروهی به طور یکجا ارسال نمود:

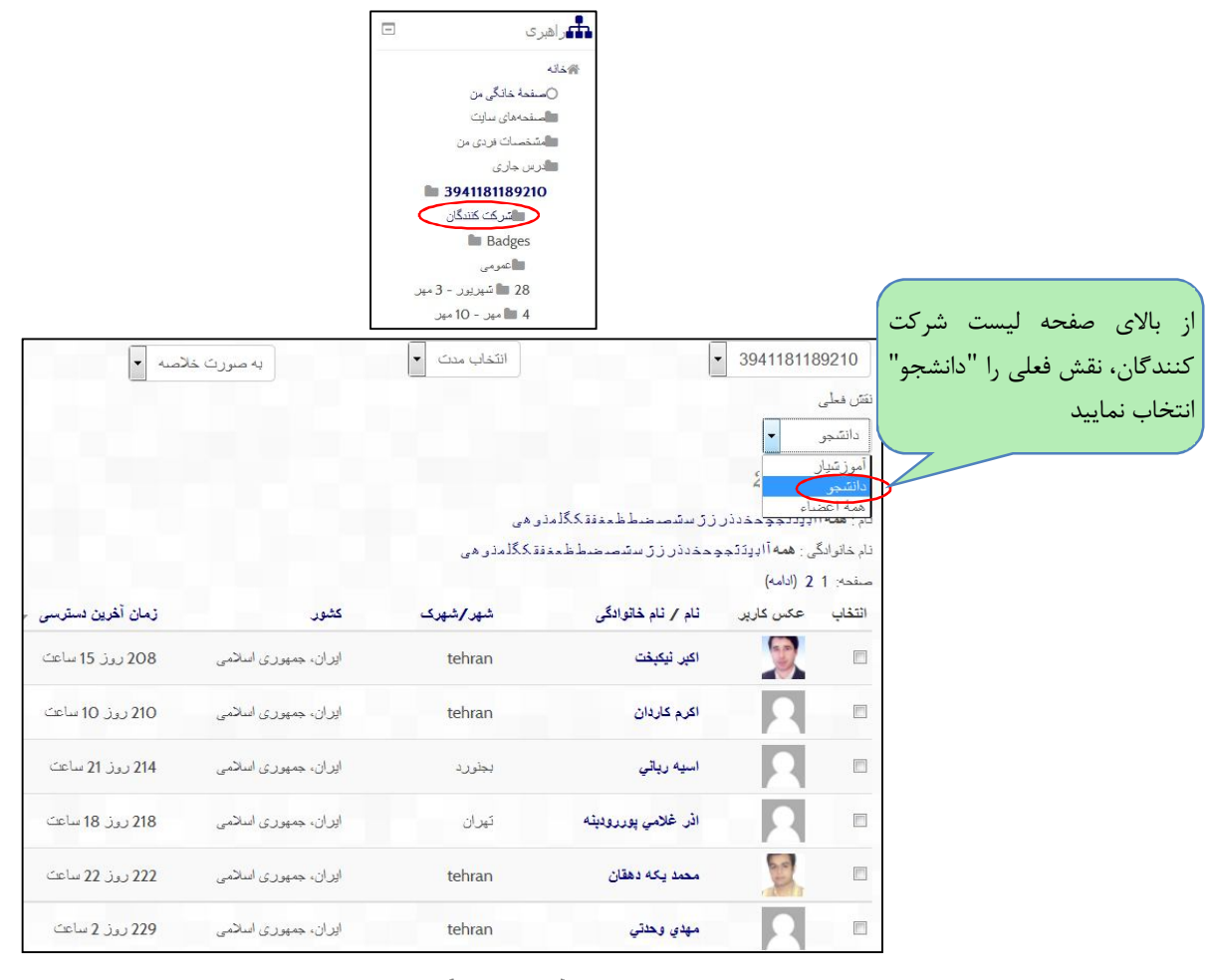

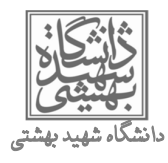

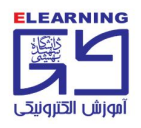

تعداد دانشجویان این درس 24 نفر است از پایین صفحه، روی "نمایش همه 24' کلیک نمایید تا کلیه دانشجویان در یک صفحه نمایش داده شوند.

| ايران، جمهوري اسلامي | rasht           | عبدائه قنبرپورگنجاري |                   |    |
|----------------------|-----------------|----------------------|-------------------|----|
|                      |                 |                      | صفحه: 1 2 (ادامه) |    |
| نخاب هيچ ٢           | انتخاب همه ان   |                      |                   | ت. |
| فاب شده              | یا کاربر ان انت |                      |                   | "2 |
| -                    | انتخاب          |                      |                   | ېک |
|                      |                 |                      | جستجو             |    |
|                      |                 | جستجو                |                   |    |
|                      |                 |                      | نمایش همه 24      |    |
|                      |                 |                      |                   |    |

|                   |                      |                                    |                             |                   | نقتن فعلى       |                                      |                                  |
|-------------------|----------------------|------------------------------------|-----------------------------|-------------------|-----------------|--------------------------------------|----------------------------------|
|                   |                      |                                    |                             | -                 | دانتىجو         |                                      |                                  |
|                   |                      |                                    | 9 "دانشجو" <b>: 2</b> 4     | Users with t      | he role         |                                      |                                  |
|                   |                      | ى                                  | زر سسَصدضدطظعغفة کگَّلمذو ه | ابړتئجچحخدذر      | نام : همه آا    |                                      |                                  |
|                   |                      | .گلمذن هی                          | وحذدذر زر ستسمي ضطظعغفة ك   | ى : همه آاډيدَنَج | نام خانوادگم    |                                      |                                  |
| زمان أغرين دسترسى | کشور                 | شهر/شهرک                           | ثام / ثام خاتوادگی          | عکس کارپر         | انتخاب          |                                      |                                  |
| 208 روز 15 ساعت   | ايران، جمهوري اسلامي | tehran                             | اكبر نيكبغت                 | <b>B</b>          |                 |                                      |                                  |
| 210 روز 11 ساعت   | ايران، جمهوري اسلامي | tehran                             | اكرم كاردان                 | 2                 |                 |                                      |                                  |
| 214 روز 21 ساعت   | ايران، جمهوري اسلامي | بجلورد                             | اسيه رياتي                  | 2                 |                 |                                      |                                  |
| 218 روز 18 ساعت   | ايران، جمهوری اسلامی | تهران                              | اذر غلامي پوررودېنه         | 2                 |                 |                                      |                                  |
| 222 روز 23 ساعت   | ايران، جمهوري اسلامي | tehran                             | محمد یکه دهقان              | a D               |                 |                                      |                                  |
| 229 روز 2 ساعت    | ايران، جمهوری اسلامی | tehran                             | مهدي وحدتي                  |                   |                 |                                      |                                  |
| 229 روز 5 ساعت    | اپران، جمهوری اسلامی | tehran                             | يوسف عباسي                  |                   |                 |                                      |                                  |
| 229 روز 5 ساعت    | ايران، جمهوري اسلامي | tehran                             | عفت پرينجي                  |                   | V               |                                      |                                  |
| 229 روز 11 ساعت   | ايران، جمهوري اسلامي | tehran                             | ماشااله درختي               |                   |                 |                                      |                                  |
| 230 روز 19 ساعت   | ایران، جمهوری اسلامی | tehran                             | زهرا فتاحي عدل              |                   |                 |                                      |                                  |
| 230 روز 21 ساعت   | ايران، جمهوري اسلامي | tehran                             | زهرا صفر                    | 2                 |                 |                                      |                                  |
| 232 روز 21 ساعت   | ايران، جمهوري اسلامي | sanandaj                           | عابد مشايخي                 |                   | V               |                                      |                                  |
| 233 روز 6 ساعت    | ايران، جمهوري اسلامي | tehran                             | فاطمه ضيايي                 |                   |                 |                                      |                                  |
| 233 روز 12 ساعت   | اپران، جمهوری اسلامی | tehran                             | سيده فاطمه موحد             | - 2               |                 |                                      |                                  |
| 235 روز 17 ساعت   | ايران، جمهوری اسلامی | tehran                             | مصطفي شريعتمداري            | 2                 |                 |                                      |                                  |
| 235 ریز 17 ساعت   | ایران، جمہوری اسلامی | tehran                             | اميرحسين شكوفي مقيمان       | 2                 |                 |                                      |                                  |
| 235 روز 19 ساعت   | ايران، جمهوري اسلامي | شىھرستان يلدختر                    | يحيي داودي                  | 2                 |                 |                                      |                                  |
| 236 روز 3 ساعت    | ايران، جمهوری اسلامی | تیران                              | اكرم ازاديغت                | 2                 | V               |                                      |                                  |
| 238 روز 21 ساعت   | اپران، جمهوری اسلامی | kabodarahang                       | اكرم ياري                   |                   | V               |                                      |                                  |
| 238 روز 22 ساعت   | اپران، جمهوری اسلامی | rasht                              | عبدائه قنبرپورگنجاري        | 3                 |                 |                                      |                                  |
| 302 روز 23 ساعت   | ايران، جمهوری اسلامی | tehran                             | تابنده سرافرازي اسفندابادي  | 2                 |                 |                                      |                                  |
|                   | منع ( <sup>*</sup> ) | انتخاب همه<br>با کاربر ان انتخاب س |                             | از<br>ال          | _ سپس<br>دن≀ر س | نویان را انتخاب و<br>گزینه "اضافه کر | یه دانشج<br>ِیر روی <sup>†</sup> |
|                   | -                    | انتخاب                             |                             |                   |                 | ماييد.                               | کلیک نہ                          |
|                   |                      | التخافيين                          | $\langle 2$                 |                   |                 |                                      |                                  |

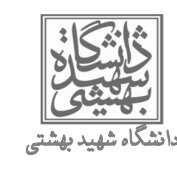

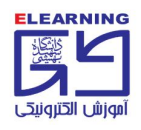

|                   |                                                                                                    | بكنندة جديد اضافه كردهايد                                           | 24 دريافت                  |
|-------------------|----------------------------------------------------------------------------------------------------|---------------------------------------------------------------------|----------------------------|
| خاب شده استقاده ن | به دهید, یا از فرم زیر برای ارسال یک پیغام به همهٔ شاگردان از                                                                                                    | به جستجی ادام                                                       |                            |
|                   | <ul> <li>باراگراف</li> <li>باراگراف</li> <li>۲۹ → ۲</li> <li>۲۹ → ۲</li> <li>۲</li></ul> | خانواده قلم ب اندازه قلم<br>B I U B هم x x x ا≣<br>E E E E E ه ۵۵ م | متن پيغام:                 |
|                   |                                                                                                    | يا سلام                                                             | پیام خود را در این مکان    |
|                   | ( نظریه گاتري) در روز یکسنبه 22 فروردین 1395 (قبل از<br>م                                                                                                    | دانشجویان گرامی، آزمون جلسه هسَتَم(                                 |                            |
|                   | برگزار خواهد شد <sub>.</sub><br>                                                                                                    | شروع کلاس) از ساعت 9.30 تا 10                                       |                            |
|                   | اي ارا در 15 دقيقه ياسخ دهيد.                                                                                                    | شما مي بايست 10 سوال چهارگزينه ا<br>                                | 2                          |
|                   |                                                                                                    | يا ارزوي موفقيت؛                                                    | -                          |
| فالب HTML         |                                                                                                    |                                                                     | قالبيندى:                  |
|                   |                                                                                                    |                                                                     |                            |
|                   |                                                                                                    |                                                                     |                            |
|                   |                                                                                                    |                                                                     |                            |
|                   |                                                                                                    |                                                                     |                            |
|                   |                                                                                                    |                                                                     |                            |
|                   |                                                                                                    | 1.                                                                  |                            |
|                   |                                                                                                    | 1                                                                   |                            |
|                   | يسنمايش                                                                                                    |                                                                     |                            |
|                   | ن انتخاب شده                                                                                                    | کارپرا                                                              |                            |
| حذف               | a.nikbakht1977@gmail.com                                                                                                    | اکبر ن                                                              |                            |
| حذف               | قارىان Email hidden                                                                                                    | اکرم ک                                                              |                            |
| حنف               | a.rabani0694 <b>@</b> gmail.com                                                                                                    | اسیه ر                                                              |                            |
|                   |                                                                                                    |                                                                     |                            |
|                   |                                                                                                    |                                                                     |                            |
|                   |                                                                                                    | HT                                                                  | پیشنمایش قالب <b>۲۸۱</b> ۲ |
|                   |                                                                                                    |                                                                     | با سلام                    |
| 930 كا 10 لا گ    | بکسنیه 22 فروردین 1395 (قبل از شروع کلاس) از ساعت                                                                                                    | جلسه هشتم( نظریه گاتری) در روز ب                                    | دانتسجويان گرامي، أزمون ج  |
| 3.10 3.50         |                                                                                                    |                                                                     |                            |
|                   | دهيد.                                                                                                    | چهارگزينه اي  را در 15 دقيقه ياسخ د                                 | شما مي بايست 10 سوال چ     |

 ✓ لازم به توضیح است در صورت به روزرسانی فایلهای بارگذاری شده در صفحه درس، تعریف تمرین و پروژه جدید و یا تمدید مهلت پاسخگویی به آنها، موارد میبایست از طریق تالار اخبار و ارسال پیام به دانشجویان به اطلاع آنها برسد و به ذکر شفاهی آن در کلاسهای آنلاین اکتفا نشود.